Ministério do Planejamento, Desenvolvimento e Gestão

# Protocolo Eletrônico MP

# Manual de Operação

#### Versão 3.0 (27 de março de 2018)

Manual de Operação

#### MINISTÉRIO DO PLANEJAMENTO, DESENVOLVIMENTO E GESTÃO SECRETARIA EXECUTIVA SUBSECRETARIA DE PLANEJAMENTO E ORÇAMENTO

BRASIL. Ministério do Planejamento, Desenvolvimento e Gestão.

Subsecretaria de Planejamento e Orçamento do Ministério do Planejamento, Desenvolvimento e Gestão. (SPO/MP)

Protocolo Eletrônico do MP: manual de operação (versão 3.0). Brasília, 2018. 36p.

1. Modulo de Gerenciamento do Sistema de Protocolo Eletrônico do MP. Manuais. I. Título.

#### MINISTÉRIO DO PLANEJAMENTO, DESENVOLVIMENTO E GESTÃO

**Dyogo Oliveira** Ministro de Estado do Planejamento, Desenvolvimento e Gestão

**Esteves Pedro Colnago Junior** Secretário Executivo

**Rodrigo Toledo Cabral Cota** Secretário Executivo Adjunto

#### SPO/MP

Maria Fernanda Nogueira Bittencourt Subsecretária de Planejamento e Orçamento

#### Carlos Eduardo Lacerda Veiga

Coordenador-Geral de Planejamento e Desenvolvimento Institucional

#### **Cintia Aparecida de Moura e Silva** Coordenadora de Documentação e Informação

Equipe técnica

Bianca Lima de Oliveira Bruno Santos Silva Italo Lôbo Gualberto Renato Pereira Torres Almeida

#### UNIVERSIDADE DE BRASÍLIA

Márcia Abrahão Reitora

**Paulo Anselmo Ziani Suarez** Diretor do Centro de Apoio ao Desenvolvimento Tecnológico – CDT

**Rafael Timóteo de Sousa Júnior** Coordenador do Laboratório de Tecnologias da Tomada de Decisão – LATITUDE

#### Equipe técnica

Rafael Timóteo de Sousa Júnior (Pesquisador Sênior) William Ferreira Giozza (Pesquisador Sênior) Renato Tarciso Barbosa de Sousa (Pesquisador Sênior) Rogério Henrique de Araújo Júnior (Pesquisador Sênior)

Ariovaldo Dias Furtado Daniel Alves da Silva Daniel Alves Tavares Daniel dos Santos Bento Dário Pereira dos Santos Fábio Lúcio Lopes de Mendonça Guilherme Fay Vergara Hugo Eduardo Soares Correa Igor Francisco Ramos Carpaneda Leonardo Dias de Oliveira Márcio Aurélio de Souza Fernandes Merlim Basso Coppe Narmer Abouhassan de Carvalho Nilton Freitas Barbosa Ricardo de Oliveira Velozo Vinícius Coutinho Guimarães Coelho

# Sumário

| Apresentação                                                                                                    | 5                    |
|----------------------------------------------------------------------------------------------------|----------------------|
| 1. Tela de Acesso ao Sistema de Protocolo                                                                                                    | 6                    |
| 2. Acesso ao Sistema de Protocolo                                                                                                    | 7                    |
| 2.1 Esqueci minha senha, o que fazer?                                                                                                    | 7                    |
| 3. Acesso com Brasil Cidadão                                                                                                    | 9                    |
| 4. Cadastro de Usuários                                                                                                    | 11                   |
| 4.1 Incluir Usuário                                                                                                    | 11                   |
| 4.2 Consultar Usuário                                                                                                    | 12                   |
| 4.3 Editar Usuário                                                                                                    | 13                   |
| 4.4 Excluir usuário                                                                                                    | 14                   |
| 5. Tela Inicial                                                                                                    | 15                   |
| 5.1 Protocolos Pendentes de Avaliação                                                                                                    | 15                   |
| <ul> <li>5.1.1 Executando Pesquisa</li> <li>5.1.2 Avaliando um Protocolo</li> <li>5.1.3 Aceitando um Protocolo</li> <li>5.1.4 Aceitando Manualmente um Protocolo</li> </ul> | 15<br>16<br>16<br>20 |
| 5.2 Protocolos Aprovados                                                                                                    | 23                   |
| 5.3 Protocolos Recusados                                                                                                    | 23                   |
| 5.3.1 Reavaliando protocolo recusado.                                                                                                    | 23                   |
| 6. Cadastro de Tipos de Documento                                                                                                    | 25                   |
| 6.1 Editar Tipo de Documento                                                                                                    | 26                   |
| 6.2 Excluir Tipo de Documento                                                                                                    | 27                   |
| 6.3 Incluir Novo Tipo de Documento                                                                                                    |                      |
| 7. Protocolização                                                                                                    | 29                   |
| 8. Configurações de Ambiente                                                                                                    | 32                   |
| 9. Configuração de E-mail                                                                                                    | 35                   |
| 10. Configurações do SEI                                                                                                    |                      |

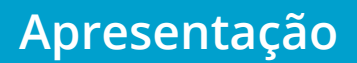

O Sistema de Protocolo Eletrônico é uma ferramenta de gestão de processos administrativos utilizada no âmbito do Ministério do Planejamento, Desenvolvimento e Gestão. Essa ferramenta permite que quaisquer pessoas físicas ou pessoas jurídicas, por meio de seus representantes legais, protocolem documentos mediante a realização de um breve cadastro.

O Ministério do Planejamento, Desenvolvimento e Gestão, por meio da Subsecretaria de Planejamento e Orçamento do MP (SPO/MP), lança o Sistema de Protocolo Eletrônico.

O Sistema foi elaborado com os instrumentos tecnológicos mais modernos e possibilita a inserção de informações pelos próprios usuários interessados ou representantes de unidades e/ou parceiros. Dessa forma, ele representa um marco no processo de protocolização do MP.

Com a implantação desse sistema de Protocolização Eletrônica de Documentos, o Ministério do Planejamento, Desenvolvimento e Gestão cumpre o Decreto n.º 8.539, de 8 de outubro de 2015, que estabelece data para a implementação do uso do meio eletrônico para o processo administrativo e possibilita a simplificação do atendimento ao cidadão conforme preconiza o Decreto n.º 9.094 de 17 de julho de 2017.

Inicialmente, apresentamos as orientações sobre os tipos de cadastros que devem ser realizados pelo administrador do sistema e, em seguida, apresentamos as orientações sobre como protocolar os documentos. As informações deste manual apresentam o passo a passo das principais etapas do sistema bem como as suas funcionalidades.

#### Maria Fernanda Nogueira Bittencourt

Subsecretária de Planejamento e Orçamento **Carlos Eduardo Lacerda Veiga** Coordenador-Geral de Planejamento e Desenvolvimento Institucional

# 1. Tela de Acesso ao Sistema de Protocolo

Esta é a tela principal do sistema de protocolização, ou seja, o local onde o usuário deverá fazer o login para ter acesso as funcionalidades do sistema. Tanto os administradores quanto os usuários comuns irão acessar o sistema por meio da mesma tela, todavia a permissão de visualização para cada usuário será definida no momento do cadastro, quando será selecionado o grupo ao qual cada usuário pertence.

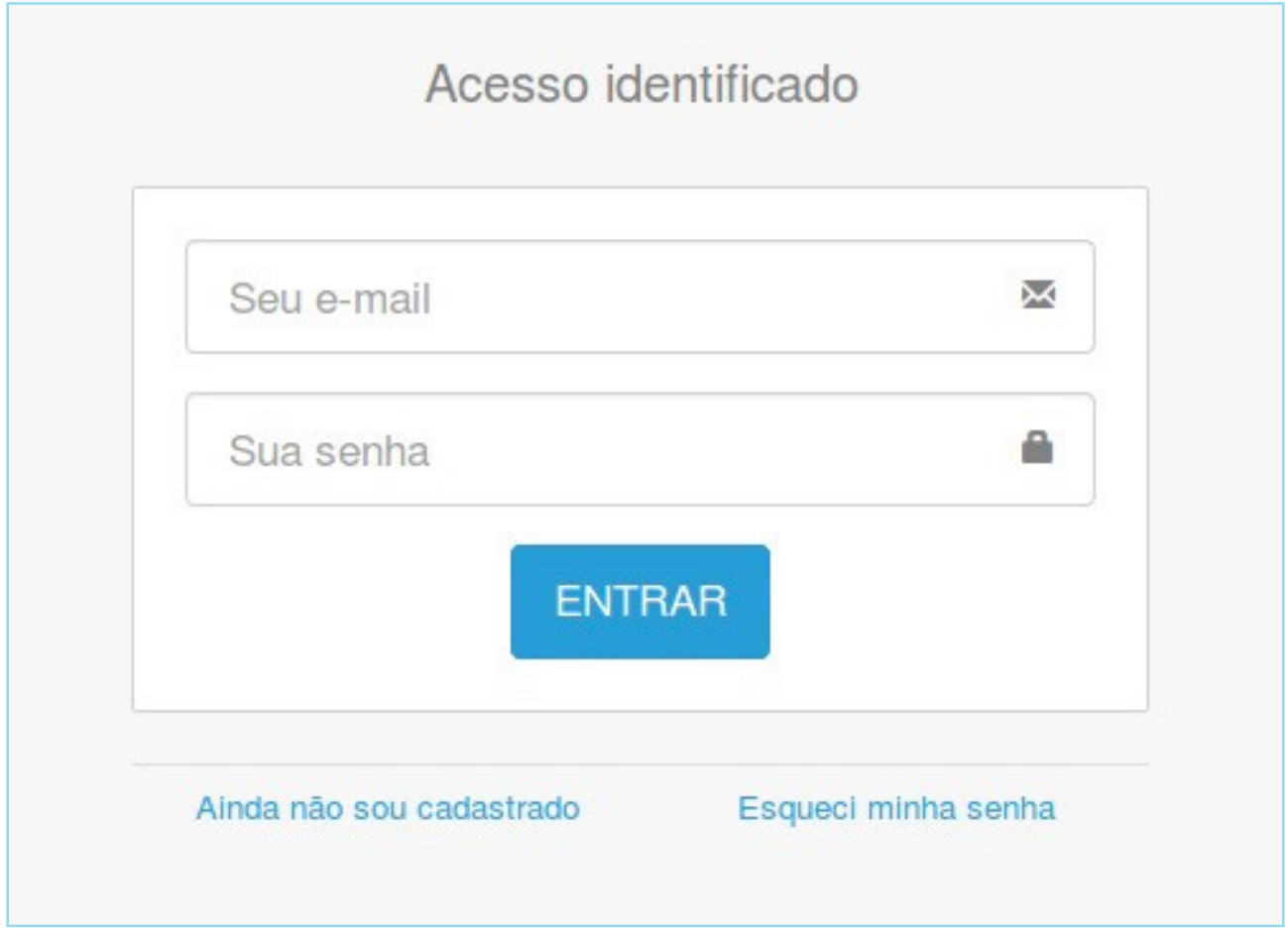

Figura 1 - Tela de "Acesso ao Sistema"

6

# 2. Acesso ao Sistema de Protocolo

# 2.1 Esqueci minha senha, o que fazer?

a) Caso o usuário esqueça a senha de acesso ao sistema, ele deverá clicar o *link* "esqueci minha senha".

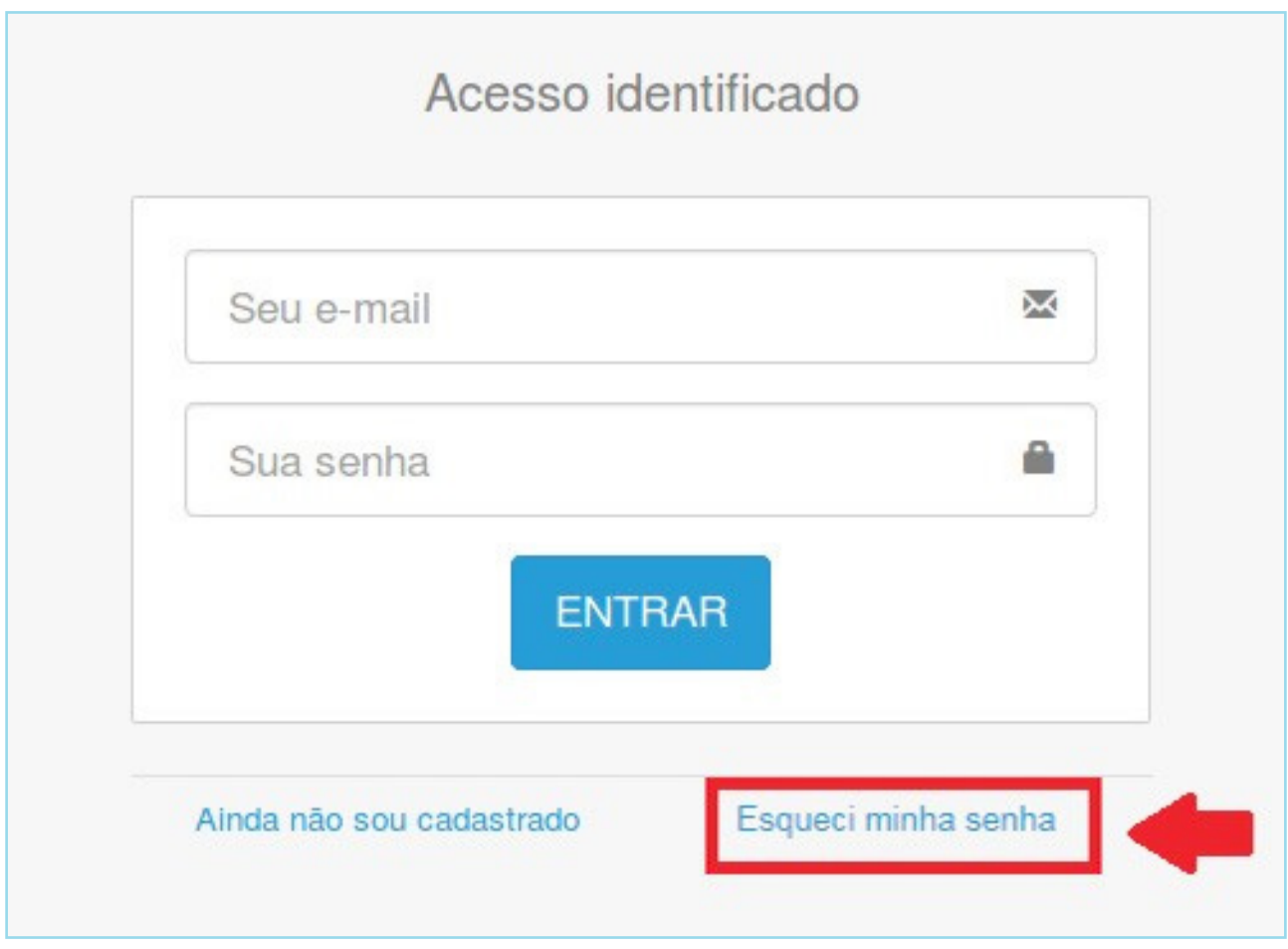

Figura 2 - *Link* "Esqueci minha senha"

b) O usuário deverá informar o *e-mail* que consta do cadastro do usuário para a confirmação da alteração de senha e, então, clicar a opção "Solicitar uma Nova".

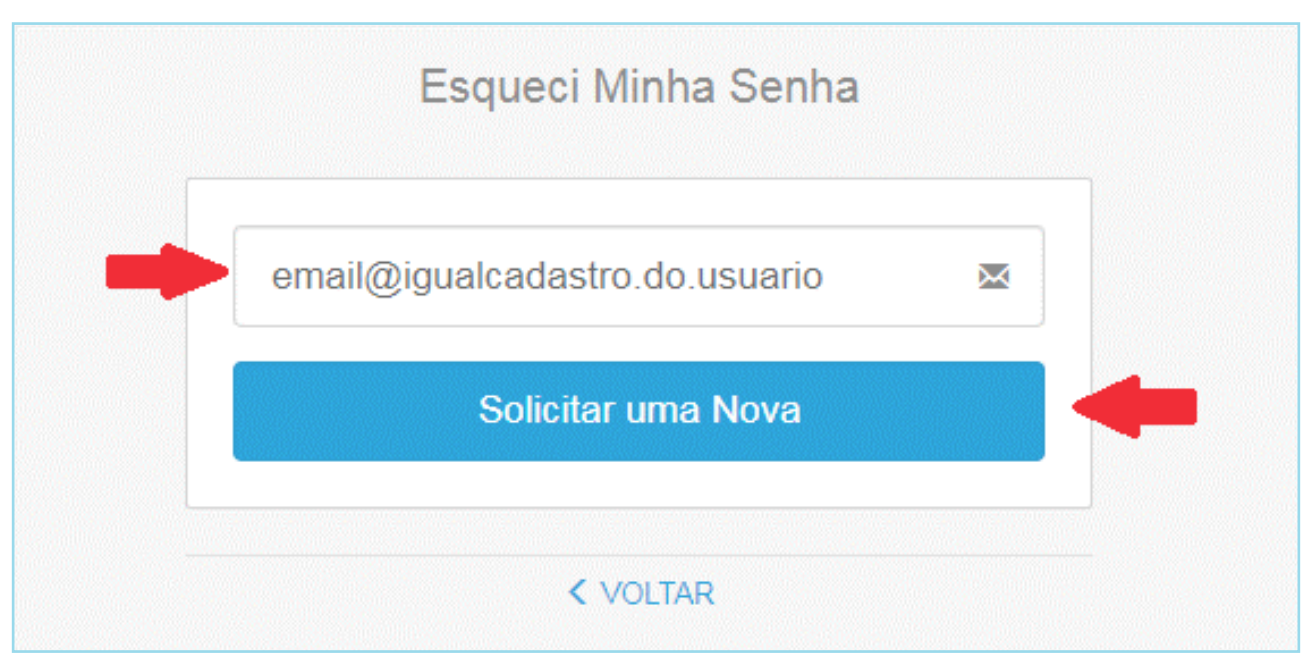

Figura 3 - Tela "Esqueci Minha Senha"

c) O sistema apresentará mensagem de sucesso, na qual constará a informação de que o *e-mail* com a nova senha foi enviado com sucesso.

| Foi enviado um email para<br>xxxxxxx@xxxxx.xxx com a nova senha de acesso. |     |
|----------------------------------------------------------------------------|-----|
| Esqueci Minha Senha                                                        |     |
| Verifique as informações repassadas para obter o acess                     | iO. |
| < VOLTAR                                                                   |     |

Figura 4 - Tela de "Envio de senha para recuperar acesso"

d) Será enviado um *e-mail*, com a nova senha, que consta do cadastro do usuário.

Ministério do Planejamento, Desenvolvimento e Gestão Recebemos uma solicitação de recuperação de senha, por isso estamos enviando uma nova para que você possa continuar usando nosso sistema de protocolo. Sua nova senha é: 2a7lhnofqguadr05pfeefavnje

Figura 5 - Tela de "E-mail recebido para recuperação de acesso"

# 3. Acesso com Brasil Cidadão

Temos a opção de entrar no Sistema de protocolo pelo Brasil Cidadão, basta clicar no ícone e acessar a página de acesso.

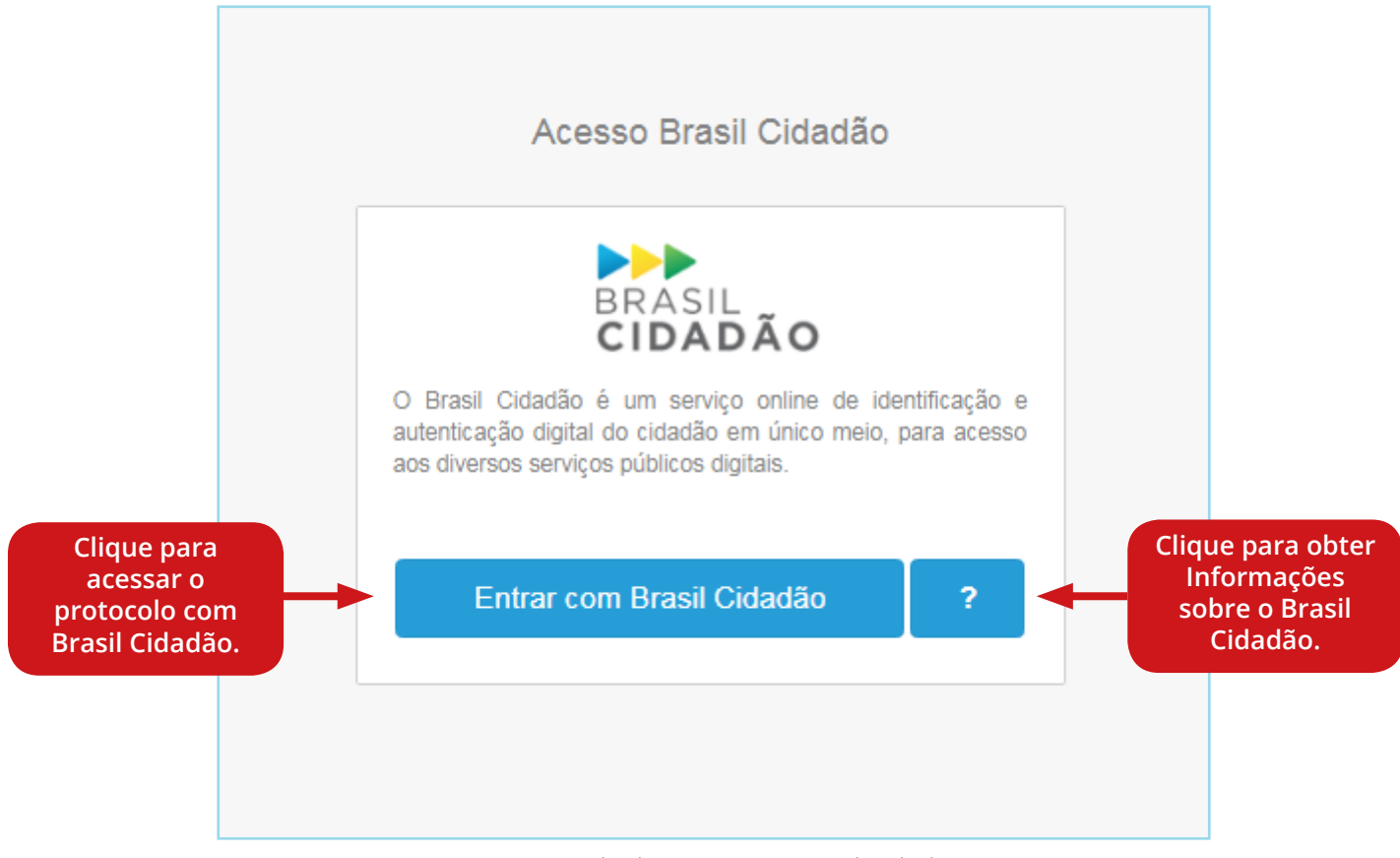

Figura 6 - Tela de "acesso ao Brasil Cidadão"

Digite suas credenciais do Brasil Cidadão para realizar acesso ao sistema de protocolização.

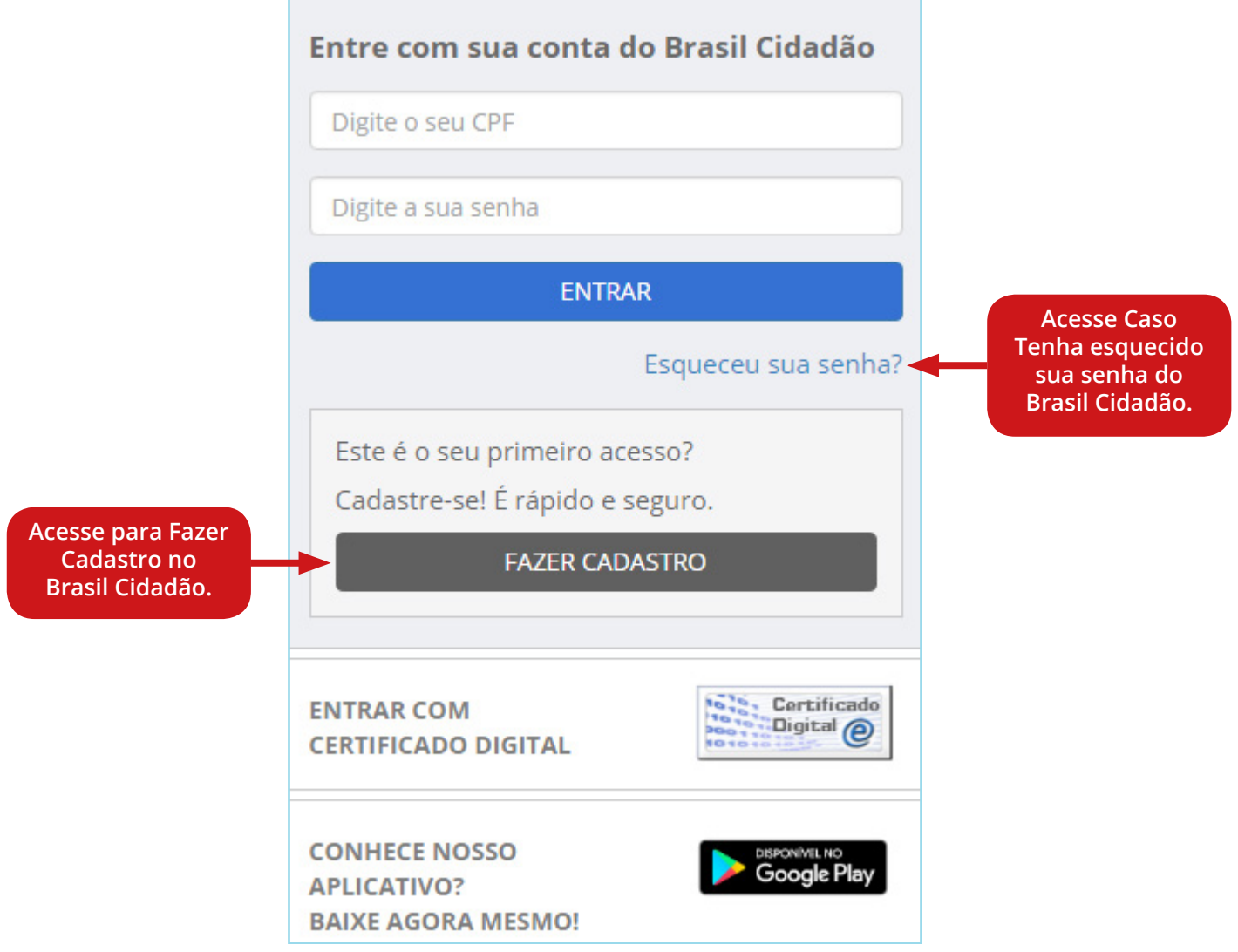

Figura 7 - Tela de "login ou cadastro de novo usuário"

a) Ao clicar o item de menu "usuários", no canto superior esquerdo da tela, é possível listar os usuários cadastrados bem como editar, excluir e incluir um novo usuário no sistema, conforme mostrado na tela a seguir.

| ■ PROTOCOLO ELE     | TRÔNICO - MP         |                        |           |                         | Admin Sair 🕞   |
|---------------------|----------------------|------------------------|-----------|-------------------------|----------------|
| 🕷 Dashboard         | Pesquisa de usuários |                        |           |                         | • NOVO USUÁRIO |
| Cadastros           |                      |                        |           |                         |                |
| Usuários            | NOME                 | E-MAIL                 |           | GRUPOS                  |                |
| Tipos de Documento  | fulano               |                        |           | Administrador Protocolo | Brasil Cidadao |
| Protocolização      | PESQUISAR            |                        |           |                         |                |
| Config. de Ambiente |                      |                        |           |                         |                |
| Config. de E-mail   | Ativar Desativar     |                        |           |                         |                |
|                     | Nome                 | E-mail                 | Grupo     | Status                  |                |
|                     | FULANO               | fulano@provedor.com.br | Protocolo | Ativo                   | / ×            |
|                     |                      |                        |           |                         |                |

Figura 8 - Tela de "Pesquisa de usuário"

## 4.1 Incluir Usuário

Para incluir um novo usuário, o administrador deverá seguir os passos abaixo.

a) Primeiramente, clicar em "Novo Usuário". Em seguida, o sistema apresentará a tela de cadastro abaixo, em que todos os campos são de preenchimento obrigatório.

| Cadastro de usuário                                      |                                           |                                                | Q PESQUISAR |
|----------------------------------------------------------|-------------------------------------------|------------------------------------------------|-------------|
| Nome*                                                    |                                           |                                                |             |
| Nome Social                                              |                                           |                                                |             |
| E-mail*                                                  |                                           | Telefone*                                      |             |
| Senha*                                                   | Confirmação de senha                      | Status INATIVO                                 |             |
| Grupos*<br>Administrador Protocolo<br>CANCELAR CADASTRAR | _                                         |                                                |             |
|                                                          | Ministério do Planejamento, Desenvolvimen | to e Gestão - Protocolo Central. Versão 1.4.21 |             |

Figura 9 - Tela de "Cadastro de usuário"

b) Após clicar no botão "Cadastrar", o sistema apresentará uma mensagem informando que o cadastro foi salvo com sucesso.

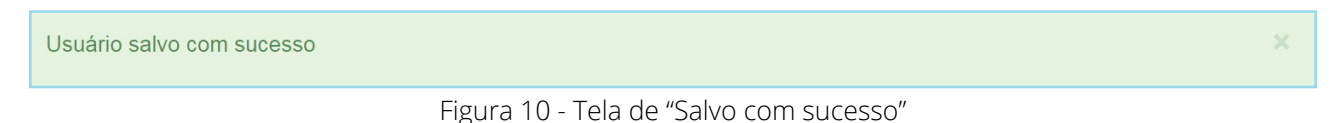

## 4.2 Consultar Usuário

A localização de um usuário cadastrado poderá ser feita por meio da pesquisa pelo nome ou *e-mail* do usuário.

 a) Localização por nome: o administrador deverá digitar o nome do usuário e clicar o botão "Pesquisar". O administrador poderá selecionar o grupo do usuário em que vai pesquisar, sendo "Administrador" "Protocolo" ou "Brasil Cidadão", logo após selecionar o usuário ele poderá ativar ou desativar o usuário selecionado.

| ■ PROTOCOLO ELE               | TRÔNICO - MP         |                        |           |                              | Admin Sair   | • |
|-------------------------------|----------------------|------------------------|-----------|------------------------------|--------------|---|
| <ul> <li>Dashboard</li> </ul> | Pesquisa de usuários |                        |           | 0                            | NOVO USUÁRIO | 5 |
| Cadastros                     |                      |                        |           |                              |              |   |
| Usuários                      | NOME                 | E-MAIL                 | GF        | RUPOS                        |              |   |
| Tipos de Documento            | fulano               |                        |           | Administrador Protocolo Bras | il Cidadao   |   |
| Protocolização                | PESQUISAR            |                        |           |                              |              |   |
| Config. de Ambiente           |                      |                        |           |                              |              |   |
| Config. de E-mail             | Ativar Desativar     |                        |           |                              |              |   |
|                               | Nome                 | E-mail                 | Grupo     | Status                       |              |   |
|                               | FULANO               | fulano@provedor.com.br | Protocolo | Ativo                        | × ×          |   |
|                               |                      |                        |           |                              |              |   |

Figura 11 - Tela de "Resultado de consulta de usuário por nome"

b) Localização por *e-mail*: o administrador deverá digitar o *e-mail* do usuário e clicar no botão "Pesquisar".

| ■ PROTOCOLO ELE     | TRÔNICO - MP     |                     |                        |           |                       | Admin                | Sair 🗈 |
|---------------------|------------------|---------------------|------------------------|-----------|-----------------------|----------------------|--------|
| 🕷 Dashboard         |                  |                     |                        |           |                       |                      | SUÁRIO |
| Cadastros           |                  |                     |                        |           |                       |                      |        |
| Usuários            | NOME             |                     | E-MAIL                 |           | GRUPOS                |                      |        |
| Tipos de Documento  |                  |                     | fulano@provedor.com.br |           | Administrador Protoco | olo 📃 Brasil Cidadad | 0      |
| Protocolização      | PESQUISAR        |                     |                        |           |                       |                      |        |
| Config. de Ambiente |                  |                     |                        |           |                       |                      |        |
| Config. de E-mail   | Ativar Desativar |                     |                        |           |                       |                      |        |
|                     | Nome             | E-mail              | +                      | Grupo     | Status                |                      |        |
|                     | FULANO           | fulano@provedor.com | ı.br                   | Protocolo | Ativo                 |                      | / ×    |

Figura 12 - Tela de "Resultado de consulta de usuário por *e-mail*"

## 4.3 Editar Usuário

Para "Editar" os dados de um usuário, o administrador deverá seguir os passos abaixo.

a) Consultar o usuário que deseja "Editar".

| ■ PROTOCOLO ELE               | TRÔNICO - MP         |                        |           | Admin Sair 🕪                  |
|-------------------------------|----------------------|------------------------|-----------|-------------------------------|
| <ul> <li>Dashboard</li> </ul> | Pesquisa de usuários |                        |           | O NOVO USUÁRIO                |
| Cadastros                     |                      |                        |           |                               |
| Usuários                      | NOME                 | E-MAIL                 | GRUPOS    |                               |
| Tipos de Documento            | fulano               |                        | Administr | ador Protocolo Brasil Cidadao |
| Protocolização                | PESQUISAR            |                        |           |                               |
| Config. de Ambiente           |                      |                        |           |                               |
| Config. de E-mail             | Ativar Desativar     |                        |           |                               |
|                               | Nome                 | E-mail                 | Grupo     | Status                        |
|                               | FULANO               | fulano@provedor.com.br | Protocolo | Ativo 🖍 🗙                     |
|                               |                      |                        |           |                               |

Figura 13 - Tela de "Consulta do usuário para edição"

b) Clique no ícone 🖍, o qual irá apresentar a tela de edição abaixo em que todos os campos são editáveis.

| Edição de usuário - DANIEL EDITADO                                                                            | Q PESQUISAR                                                    |  |  |  |  |  |  |
|----------------------------------------------------------------------------------------------------|----------------------------------------------------------------|--|--|--|--|--|--|
| Nome* DANIEL EDITADO Nome Social                                                                              |                                                                |  |  |  |  |  |  |
| E-mail* daniel@provedor.com.br Senha Confirmação de senha Grupos* Administrador  Protocolo CANCELAR CADASTRAR | Telefone*         (99) 99999-9999         Status         ATIVO |  |  |  |  |  |  |
| Ministério do Planejamento, Desenvolvimento e Gestão - Protocolo Central. Versão 1.4.21                       |                                                                |  |  |  |  |  |  |

- Figura 14 Tela de "Edição do usuário"
- c) Após clicar "Cadastrar", o sistema deverá emitir uma mensagem informando que os dados foram editados com sucesso.

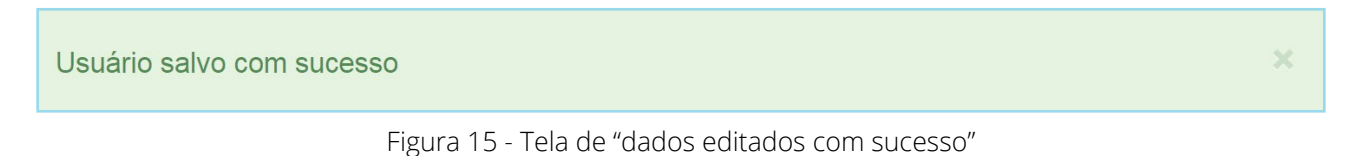

## 4.4 Excluir usuário

Para "Excluir" um usuário, o administrador deverá seguir os passos abaixo, lembrando que não será possível excluir um usuário que já efetuou uma protocolização.

a) Consultar o usuário que deseja "Excluir".

|                     | TRÔNICO - MP         |                        |           | Admin Sair                    | ir 🕞 |
|---------------------|----------------------|------------------------|-----------|-------------------------------|------|
| A Dashboard         | Pesquisa de usuários |                        |           |                               | 0    |
| Cadastros           |                      |                        |           |                               |      |
| Usuários            | NOME                 | E-MAIL                 | GRUPOS    |                               |      |
| Tipos de Documento  | fulano               |                        | Administr | ador Protocolo Brasil Cidadao |      |
| Protocolização      | PESQUISAR            |                        |           |                               |      |
| Config. de Ambiente |                      |                        |           |                               |      |
| Config. de E-mail 🔹 | Ativar Desativar     |                        |           |                               |      |
|                     | Nome                 | E-mail                 | Grupo     | Status                        |      |
|                     | FULANO               | fulano@provedor.com.br | Protocolo | Ativo 💉 🗙                     | t    |

Figura 16 - Tela de "Consulta"

b) Clique o icone 🗙 para excluir o registro desejado.

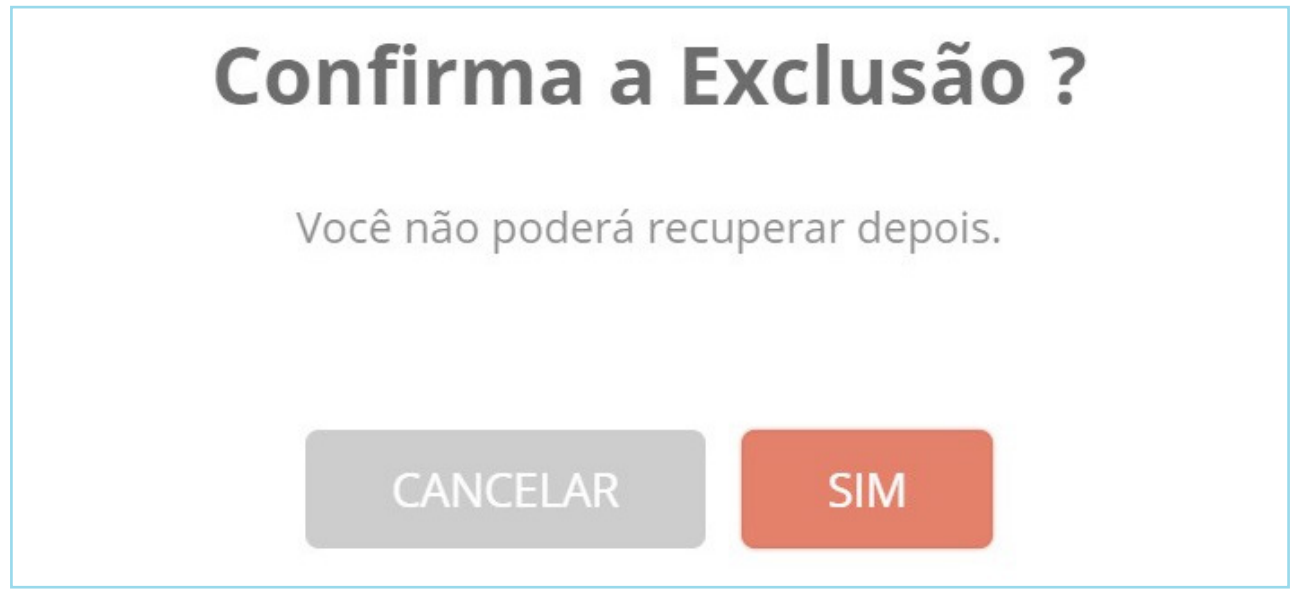

Figura 17 - Tela de "Confirmação de exclusão"

# 5. Tela Inicial

Na tela inicial, será apresentado o dashboard, que é o painel de controle com as informações referentes a "Protocolos Pendentes de Avaliação", "Protocolos Aprovados" "Aprovados Manualmente" "Protocolos Reprovados" e "Analisando". Acima de cada título constante das abas, há um número que indica a quantidade de itens que se encontra em cada situação.

| Dashboard                                                                                                    |  |
|----------------------------------------------------------------------------------------------------|--|
| Image: Dendentes de Avaliação     Image: Dendentes de Aprovados     Image: Dendentes de Aprovados     Image: D |  |

Figura 18 - Tela de "Apresentação da situação dos protocolos"

## 5.1 Protocolos Pendentes de Avaliação

Na aba Protocolos Pendentes de Avaliação, é possível listar todos os itens pendentes, pesquisá-los por nome, número de protocolo e data.

#### 5.1.1 Executando Pesquisa

| ≡ PROTOCOLO ELETRÔ         | NICO - MP             |         |                                      |                        |          |                  | Admin Sair 🕪                 |
|----------------------------|-----------------------|---------|--------------------------------------|------------------------|----------|------------------|------------------------------|
| Dashboard                  |                       |         |                                      |                        |          |                  |                              |
| 128 Pendentes de Avaliação | S1<br>Aprovados       | $\odot$ | <b>O</b><br>Aprovados<br>Manualmente | 8 17<br>Reprovados     | •        | 4<br>nalisando   |                              |
| Protocolos Pendente        | s de Avaliação        |         | _                                    |                        |          | Ret<br>do        | torno de erro<br>web service |
| Pesquisar                  |                       |         |                                      | Data de Protocolização |          | 2520             | 1015                         |
| admin@admin.com            |                       |         |                                      |                        | ate      | PESQ             |                              |
| Nº Protocolo Provisório    | Nº Protocolo Anterior | Nome    | E-Mail                               | Data de Protocolização | Arquivos | Renvio de recibo | Erro WS                      |
| 3878.1905.57271/2018       |                       | Admin   | admin@admin.com                      | 24/01/2018 11:24:24    | pdf      | 4                |                              |
| 7821.2397.49491/2018       |                       | Admin   | admin@admin.com                      | 25/01/2018 15:03:04    | pdf      | *                |                              |
| 3149.2296.78272/2018       |                       | Admin   | admin@admin.com                      | 25/01/2018 15:06:39    | pdf      | A                |                              |
| 5442.6775.68435/2018       |                       | Admin   | admin@admin.com                      | 25/01/2018 15:09:03    | pdf      | A                |                              |
| 7185.6961.81277/2018       |                       | Admin   | admin@admin.com                      | 25/01/2018 15:11:51    | pdf      | A                |                              |

Figura 19 - Tela de "Filtro dos registros"

#### 5.1.2 Avaliando um Protocolo

Para aprovar ou reprovar um protocolo pendente, é necessário clicar o ícone de clicar e visualizar o(s) arquivo(s) pdf inserido(s) no sistema, o usuário poderá "Aceitar" ou "Recusar" o protocolo.

| ■ PROTOCOLO ELETRÔ         | NICO - MP             |         |                                      |                        |                      |                                         | Admin  | Sair 🕩 |
|----------------------------|-----------------------|---------|--------------------------------------|------------------------|----------------------|-----------------------------------------|--------|--------|
| Dashboard                  |                       |         |                                      |                        |                      |                                         |        |        |
| 128 Pendentes de Avaliação | S 51<br>Aprovados     | $\odot$ | <b>O</b><br>Aprovados<br>Manualmente | E 17<br>Reprovados     | ۲<br>Ana             | <b>4</b><br>Ilisando                    |        |        |
| Protocolos Pendentes       | de Avaliação          |         |                                      |                        | Cli<br>reenv<br>para | que para<br>⁄iar o recibo<br>o usuário. |        |        |
| Pesquisar                  |                       |         |                                      | Data de Protocolização |                      |                                         |        |        |
| admin@admin.com            |                       |         |                                      |                        | até                  | PESQ                                    | JISAR  |        |
| Nº Protocolo Provisório    | Nº Protocolo Anterior | Nome    | E-Mail                               | Data de Protocolização | Arquivos             | Ruprio de recibo                        | Erro W | s      |
| 3878.1905.57271/2018       |                       | Admin   | admin@admin.com                      | 24/01/2018 11:24:24    | pdf                  | A                                       |        |        |
| 7821.2397.49491/2018       |                       | Admin   | admin@admin.com                      | 25/01/2018 15:03:04    | pdf                  | A                                       |        |        |
| 3149.2296.78272/2018       |                       | Admin   | admin@admin.com                      | 25/01/2018 15:06:39    | pdf                  | A                                       |        |        |
| 5442.6775.68435/2018       |                       | Admin   | admin@admin.com                      | 25/01/2018 15:09:03    | pdf                  | A                                       |        |        |
| 7185.6961.81277/2018       |                       | Admin   | admin@admin.com                      | 25/01/2018 15:11:51    | pdf                  | A                                       |        |        |

Figura 20 - Tela de "Consulta de registros para avaliação"

#### 5.1.3 Aceitando um Protocolo

a) Acessar o protocolo que será avaliado.

| ■ PROTOCOLO ELETRÔ         | NICO - MP             |         |                                      |                        |          |                        | Admin  | Sair 🕩 |
|----------------------------|-----------------------|---------|--------------------------------------|------------------------|----------|------------------------|--------|--------|
| Dashboard                  |                       |         |                                      |                        |          |                        |        |        |
| 128 Pendentes de Avaliação | S1<br>Aprovados       | $\odot$ | <b>O</b><br>Aprovados<br>Manualmente | Reprovados             | <b>.</b> | <b>4</b><br>Analisando |        |        |
| Protocolos Pendentes       | s de Avaliação        |         |                                      |                        |          |                        |        |        |
| Pesquisar                  |                       |         |                                      | Data de Protocolização |          |                        |        |        |
| admin@admin.com            |                       |         |                                      |                        | até      | PESQU                  | ISAR   |        |
| Nº Protocolo Provisório    | Nº Protocolo Anterior | Nome    | E-Mail                               | Data de Protocolização | Arquivos | Renvio de recibo       | Erro W | s      |
| 3878.1905.57271/2018       |                       | Admin   | admin@admin.com                      | 24/01/2018 11:24:24    | pdf      | A                      |        |        |
| 7821.2397.49491/2018       |                       | Admin   | admin@admin.com                      | 25/01/2018 15:03:04    | pdf      | A                      |        |        |
| 3149.2296.78272/2018       |                       | Admin   | admin@admin.com                      | 25/01/2018 15:06:39    | pdf      | 4                      |        |        |
| 5442.6775.68435/2018       |                       | Admin   | admin@admin.com                      | 25/01/2018 15:09:03    | pdf      | 4                      |        |        |
| 7185.6961.81277/2018       |                       | Admin   | admin@admin.com                      | 25/01/2018 15:11:51    | pdf      | 4                      |        |        |

Figura 21 - Tela de "Avaliação do protocolo"

b) Avaliar os dados inseridos.

| Lista de Arquivos<br>Nº protocolo anterior: 6546546546 |                               |           |  |  |  |  |
|--------------------------------------------------------|-------------------------------|-----------|--|--|--|--|
|                                                        | Dados do protocolo cadastrado |           |  |  |  |  |
| Tipo do Documento                                      | Nome                          | Tamanho   |  |  |  |  |
| Requerimento                                           | REC_FROM_GED_24793.pdf        | 437,88 Kb |  |  |  |  |
| Observação (somente em caso de recusa)                 |                               |           |  |  |  |  |
|                                                        |                               |           |  |  |  |  |
|                                                        |                               |           |  |  |  |  |
|                                                        |                               | 1         |  |  |  |  |
| Deseja informar o número do protocolo no               | sEI?                          |           |  |  |  |  |
| Número do protocolo:                                   |                               |           |  |  |  |  |
|                                                        |                               |           |  |  |  |  |
| OProtocolo novo                                        |                               |           |  |  |  |  |
| OProtocolo existente                                   |                               |           |  |  |  |  |
|                                                        |                               |           |  |  |  |  |
| ACEITAR ACEITAR MANUALMEN                              | TE RECUSAR CANCELAR           |           |  |  |  |  |
|                                                        |                               |           |  |  |  |  |

Figura 22 - Tela de "Detalhamento do protocolo"

- c) Escolher entre três opções:
- 1- Criar NUP automático Esta opção irá criar um NUP Automaticamente no SEI.

Para criar um nup não preencha a caixa de texto protocolo "Número do protocolo", e não selecione nenhum dos checkbox. Ao final clicar em aceitar.

2- Informar um NUP "protocolo novo" – Esta opção irá criar um novo processo com o NUP informado no SEI.

Informar um nup na caixa de texto "Número do protocolo" e selecionar o checkbox "protocolo novo". Ao final clicar em aceitar.

3- Informar um NUP existente – Esta opção irá inserir o processo no processo SEI com o número do protocolo informado.

Informar um nup na caixa de texto "Número do protocolo" e selecionar o checkbox "protocolo existente". Ao final clicar em aceitar. O sistema irá verificar se o NUP informado existe no SEI.

| Lista de Arquivos<br>Nº protocolo anterior: 6546546546 |                        |           |
|--------------------------------------------------------|------------------------|-----------|
| Tion de Demonste                                       | News                   | Towards   |
| lipo do Documento                                      | Nome                   | Tamanho   |
| Requerimento                                           | REC_FROM_GED_24793.pdf | 437,88 Kb |
| Observação (somente em caso de recusa)                 |                        |           |
|                                                        |                        |           |
|                                                        |                        |           |
|                                                        |                        | h         |
| Deseja informar o número do protocolo no SEI?          |                        |           |
| Número do protocolo:                                   |                        |           |
|                                                        |                        |           |
| OProtocolo novo                                        |                        |           |
| Protocolo existente                                    |                        |           |
|                                                        |                        |           |
| ACEITAR ACEITAR MANUALMENTE RECUSAR                    | CANCELAR               |           |
|                                                        |                        |           |

Figura 23 - Tela de "Lista de protocolo"

d) Após clicar em "ACEITAR", o sistema apresentará pop-up para a confirmação de aceite do protocolo.

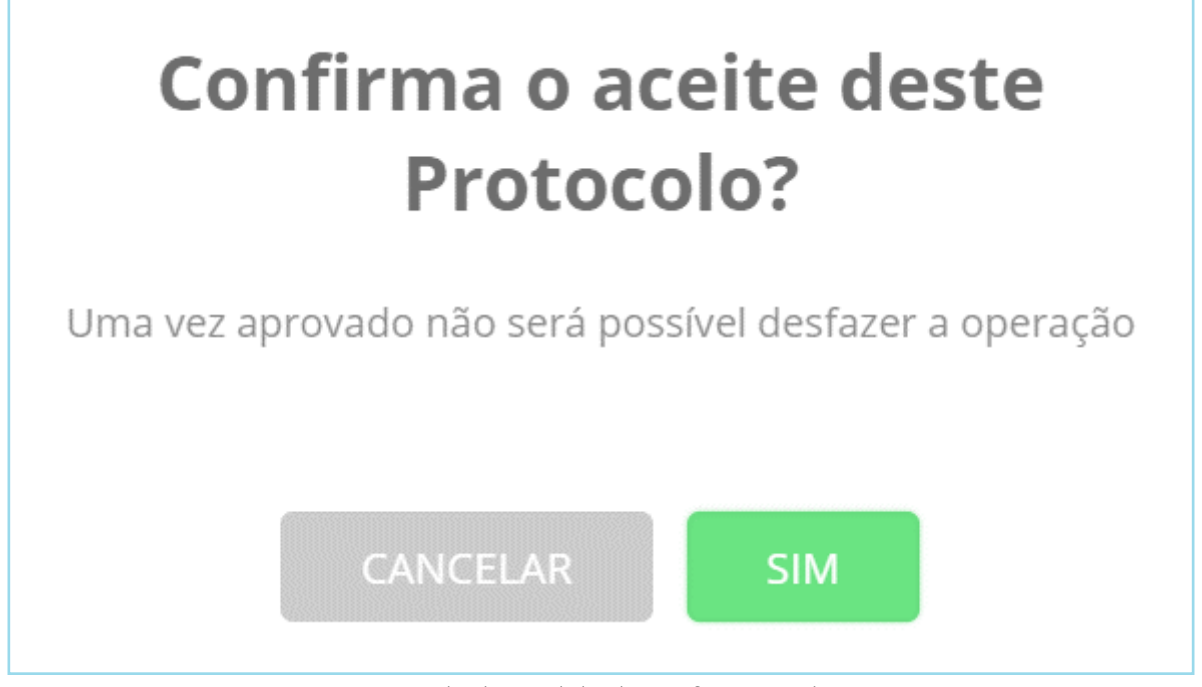

Figura 24 - Tela de "Pedido de confirmação de aceite"

e) Após o usuário clicar "SIM" e aceitar o protocolo, o sistema apresentará a tela abaixo, na qual constará a informação de que o protocolo foi aceito com sucesso.

| Lista de Arquivos                      |                                 | x       |
|----------------------------------------|---------------------------------|---------|
| Tipo do Documento                      | Nome                            | Tamanho |
| BOLETIM                                | cv_3343897120878847.pdf         | 97,2 Kb |
| Observação (somente em caso de recusa) | Sucesso ×                       |         |
|                                        | Protocolo aprovado com sucesso. |         |
|                                        | FECHAR                          |         |
| ACEITAR RECUSAR CANCELAR               |                                 |         |

Figura 25 - Tela de "Pedido de confirmação de aceite"

#### 5.1.4 Aceitando Manualmente um Protocolo

O aceite manual do protocolo deve ocorrer após um protocolo ter sido inserido manualmente no SEI.

O usuário poderá aceitar manualmente um protocolo clicando no local indicado digitando o número do protocolo anteriormente cadastrado no SEI. Após inserir o NUP deve clicar no botão "aceitar manualmente". O Sistema irá verificar se NUP inserido já está cadastrado no SEI.

|                                          | Nome                   | Tamanho  |
|------------------------------------------|------------------------|----------|
| equerimento                              | REC_FROM_GED_24793.pdf | 437,88 K |
| servação (somente em caso de recusa)     |                        |          |
|                                          |                        |          |
|                                          |                        |          |
| Deseja informar o número do protocolo no | SEI?                   |          |
| Número do protocolo:                     |                        |          |
|                                          |                        |          |
|                                          |                        |          |
| Protocolo novo                           |                        |          |

Figura 26 - Tela de "Consulta do protocolo a ser avaliado"

#### 5.1.5 Recusando um Protocolo

Para recusar um protocolo, deve-se seguir os passos abaixo.

a) Acessar o protocolo que será avaliado.

| ■ PROTOCOLO ELETRÔN                | ICO - MP              |       |                                      |                        |             |                  | Admin  | Sair 🕒 |
|------------------------------------|-----------------------|-------|--------------------------------------|------------------------|-------------|------------------|--------|--------|
| Dashboard                          |                       |       |                                      |                        |             |                  |        |        |
| 128     Pendentes de     Avaliação | S 51<br>Aprovados     | 0     | <b>O</b><br>Aprovados<br>Manualmente | Reprovados             | <b>'</b> Э, | 4<br>Analisando  |        |        |
| Protocolos Pendentes               | de Avaliação          |       |                                      |                        |             |                  |        |        |
| Pesquisar                          |                       |       |                                      | Data de Protocolização |             |                  |        |        |
| admin@admin.com                    |                       |       |                                      |                        | até         | PESQ             | UISAR  |        |
| Nº Protocolo Provisório            | Nº Protocolo Anterior | Nome  | E-Mail                               | Data de Protocolização | Arquivos    | Renvio de recibo | Erro W | s      |
| 3878.1905.57271/2018               |                       | Admin | admin@admin.com                      | 24/01/2018 11:24:24    | pdf         | 4                |        |        |
| 7821.2397.49491/2018               |                       | Admin | admin@admin.com                      | 25/01/2018 15:03:04    | pdf         | 4                |        |        |

Figura 27 - Tela de "Consulta do protocolo a ser avaliado

b) Avaliar os dados inseridos (o campo "Observação" é de preenchimento obrigatório somente quando o protocolo for recusado).

| Lista de Arquivos<br>Nº protocolo anterior: 6546546546 |                        |           |
|--------------------------------------------------------|------------------------|-----------|
| Tipo do Documento                                      | Nome                   | Tamanho   |
| Requerimento                                           | REC_FROM_GED_24793.pdf | 437,88 Kb |
| Observação (somente em caso de recusa)                 |                        |           |
|                                                        |                        |           |
|                                                        |                        |           |
|                                                        |                        | //        |
| Deseja informar o número do protocolo no SEI?          |                        |           |
| Número do protocolo:                                   |                        |           |
|                                                        |                        |           |
| OProtocolo novo                                        |                        |           |
| OProtocolo existente                                   |                        |           |
| ACEITAR ACEITAR MANUALMENTE                            | RECUSAR CANCELAR       |           |

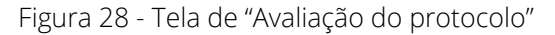

c) Após clicar "Recusar", o sistema apresentará pop-up para a confirmação de recusa do protocolo.

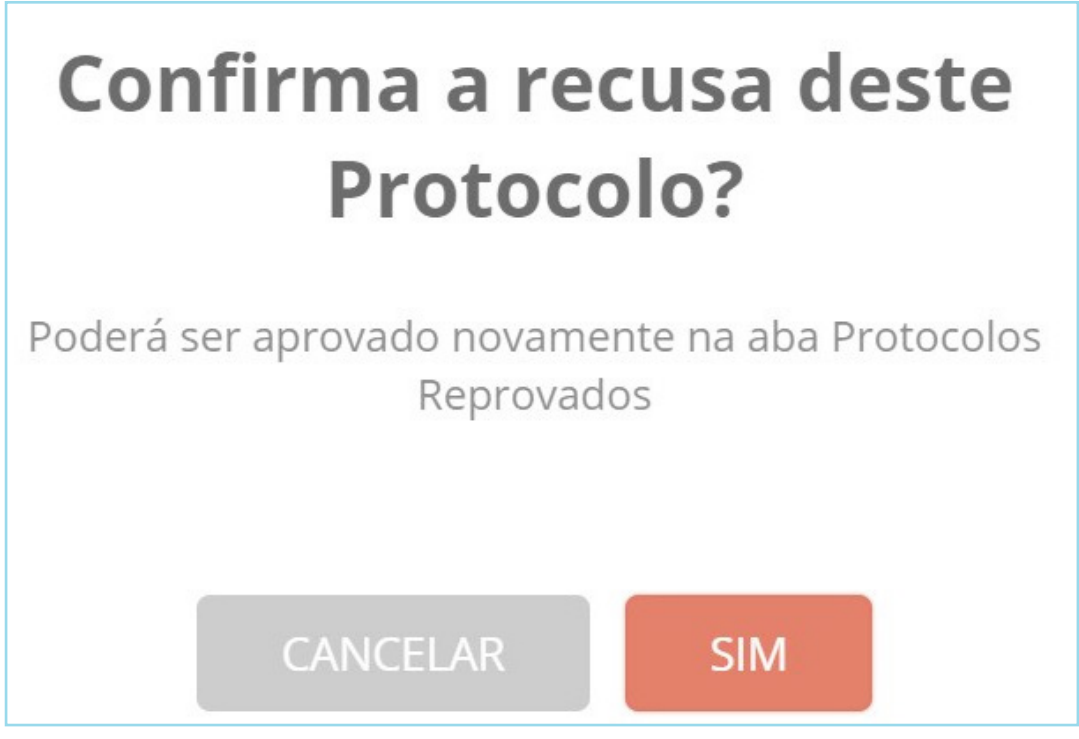

Figura 29 - Tela de "Pedido de confirmação"

d) Após o usuário clicar "SIM" e aceitar o protocolo, o sistema apresentará a tela abaixo, na qual constará a informação de que o protocolo foi recusado com sucesso.

| Lista de Arquivos                      |                                 | ×       |
|----------------------------------------|---------------------------------|---------|
| Tipo do Documento                      | Nome                            | Tamanho |
| BOLETIM                                | cv_3343897120878847.pdf         | 97,2 Kb |
| Observação (somente em caso de recusa) | Sucesso ×                       |         |
| Preenchimento obrigatório.             | Protocolo recusado com sucesso. |         |
|                                        | FECHAR                          |         |
| ACEITAR RECUSAR CANCELAR               |                                 |         |

Figura 30 - Tela de "Confirmação de recusa"

22

## 5.2 Protocolos Aprovados

Na tela Protocolos Aprovados, é possível consultar cada protocolo aprovado e acompanhar o status de envio, podemos também verificar o NUP (Número Único de Protocolo) e reenviar novamente um recibo para o usuário.

| ■ PROTOCOLO ELETRÔNICO - MP     Admin     Sair 6+ |                      |              |                         |               |                         |              |                        |                                                |
|---------------------------------------------------|----------------------|--------------|-------------------------|---------------|-------------------------|--------------|------------------------|------------------------------------------------|
| Dashboard                                         |                      |              |                         |               |                         |              |                        |                                                |
| e 127<br>Pendentes de<br>Avaliação                | <b>⊘</b> Apro        | 52<br>ovados | O Aprovados Manualmente | 8             | <b>17</b><br>Reprovados | 9            | <b>4</b><br>Analisando |                                                |
| Protocolos Aprovac                                | dos                  |              |                         |               |                         |              | ree<br>pa              | Clique para<br>nviar o recibo<br>ra o usuário. |
| Pesquisar                                         |                      |              |                         | Data de Proto | ocolização              | atá          |                        |                                                |
| Nº Protocolo Provisório                           | NUP                  | Nome         | E-Mail                  |               | Data de Pro             | otocolização | Data de Envio          | Regio de recibo                                |
| 1508.3409.48485/2017                              | 03154.000302/2017-79 | Admin        | admin@admin.c           | om            | 18/10/2017              | 15:35:48     | 07/11/2017 16:38:45    | -                                              |
| 1510.0681.29509/2017                              | 03154.000305/2017-11 | Admin        | admin@admin.c           | om            | 07/11/2017              | 15:22:10     | 07/11/2017 17:07:42    | A                                              |

Figura 31 - Tela de "Protocolos aprovados"

## **5.3 Protocolos Recusados**

Na tela Protocolos Recusados, é possível consultar os protocolos e, se for necessário, reavaliá-los.

#### 5.3.1 Reavaliando protocolo recusado.

Para reavaliar um protocolo recusado, deve-se seguir os passos abaixo.

a) Acessar a página de protocolos reprovados e clicar no ícone 🌌.

| ■ PROTOCOLO ELET        | RÔNICO - MP             |          |                               |                         | Admin Sair 🕪              |
|-------------------------|-------------------------|----------|-------------------------------|-------------------------|---------------------------|
| Dashboard               |                         |          |                               |                         |                           |
| Pendentes de Avalieção  | S4<br>Aprovados         | <b>⊘</b> | 0<br>Aprovados<br>Manualmente | 21<br>Reprovados Analis | 4<br>ando                 |
| Protocolos Reprova      | ados                    |          |                               |                         |                           |
| Pesquisar               |                         |          | Data de Prot                  | ocolização              |                           |
|                         |                         |          |                               | até                     | PESQUISAR                 |
| Nº Protocolo Provisório | Nº Protocolo Anteriores | Nome     | E-Mail                        | Data de Protocolização  | Arquivos Renvio de recibo |
| 1510.0727.93481/2017    |                         | Admin    | admin@admin.com               | 07/11/2017 16:39:53     | pdf 🛃                     |
| 1510.9234.54037/2017    |                         | Admin    | admin@admin.com               | 17/11/2017 10:57:34     | pdf                       |
| 7858.5745.16066/2018    |                         | Admin    | admin@admin.com               | 30/01/2018 16:02:53     | pdf                       |
| 2160.7355.59445/2018    |                         | Admin    | admin@admin.com               | 30/01/2018 16:09:27     | pdf                       |

#### Figura 32 - Tela de "Protocolos reporovados"

b) O sistema apresentará a tela abaixo, a qual permitirá que o usuário visualize, analise novamente e aceite, ou não, o protocolo.

| Lista de Arquivos<br>Nº protocolo anterior: 6546546546 |                        |           |
|--------------------------------------------------------|------------------------|-----------|
|                                                        |                        |           |
| Tipo do Documento                                      | Nome                   | Tamanho   |
| Requerimento                                           | REC_FROM_GED_24793.pdf | 437,88 Kb |
| Motivo da Recusa                                       |                        |           |
| observação.                                            |                        |           |
| Deseja informar o número do protocolo no SEI?          |                        |           |
| Número do protocolo:                                   |                        |           |
|                                                        |                        |           |
| OProtocolo novo                                        |                        |           |
| Protocolo existente                                    |                        |           |
|                                                        |                        |           |
| ACEITAR ACEITAR MANUALMENTE CANCEL                     | AR                     |           |
|                                                        |                        |           |

Figura 33 - Tela de "Visualização do protocolo"

c) Ao clicar em "Aceitar", o sistema apresentará a tela abaixo, solicitando confirmação de aceite.

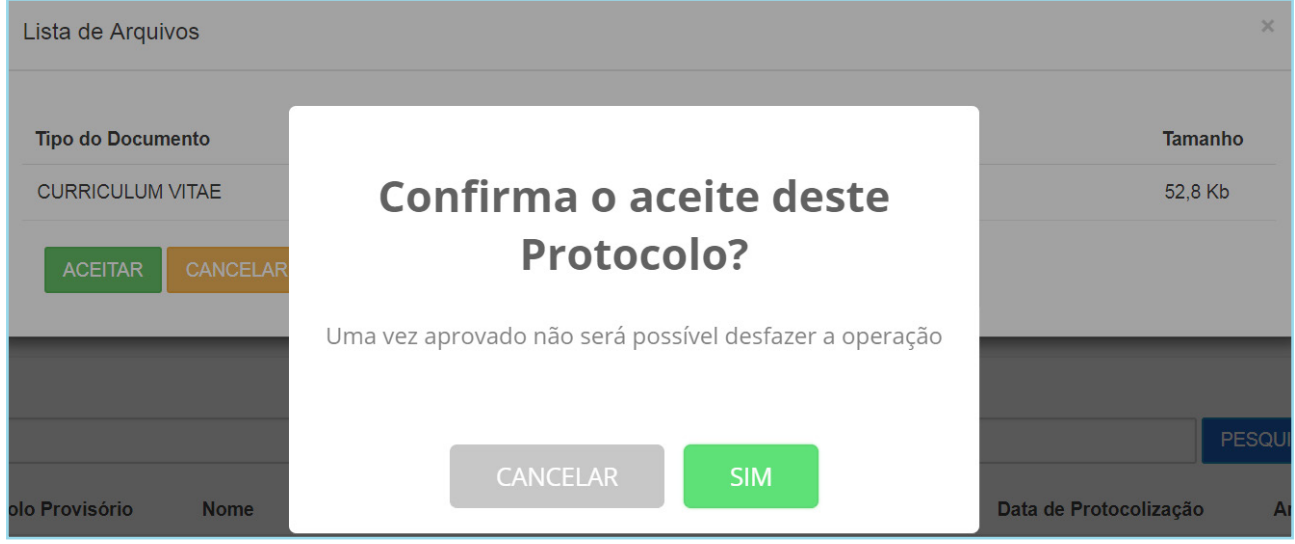

Figura 34 - Tela de "Pedido de confirmação de aceite"

d) O sistema apresentará uma mensagem informando que o protocolo foi aceito com sucesso.

| Lista de Arquivos |                                 | ×       |
|-------------------|---------------------------------|---------|
| Tipo do Documento | Nome                            | Tamanho |
| CURRICULUM VITAE  | BrenoMoura.pdf                  | 52,8 Kb |
| ACEITAR CANCELAR  | Sucesso 💌                       |         |
|                   | Protocolo aprovado com sucesso. |         |
|                   | FECHAR                          |         |

Figura 35 - Tela de "Confirmação de sucesso no aceite"

# 6. Cadastro de Tipos de Documento

Ao clicar o item de menu "Tipos de Documento", é possível visualizar os tipos de documento, bem como editar, excluir e adicionar novos tipos de documento.

| ■ PROTOCOLO ELE                                                | DLO ELETRÔNICO - MP Admin Sair G   |                                                                                  |                                                |                                      |                          |
|----------------------------------------------------------------|------------------------------------|----------------------------------------------------------------------------------|------------------------------------------------|--------------------------------------|--------------------------|
| Dashboard     Cadastros                                        | Pesquisa                           | Pesquisa de Tipos de Documento                                                   |                                                |                                      | ♦ NOVO TIPO DE DOCUMENTO |
| Usuários<br>Tipos de Documento                                 | Descrição                          |                                                                                  |                                                |                                      |                          |
| <ul> <li>Protocolização</li> <li>Config de Ambiente</li> </ul> | PESQUISAR                          | 1                                                                                |                                                |                                      |                          |
| Config. de E-mail                                              | Código SEI                         | Descrição                                                                        |                                                | Status                               |                          |
|                                                                | 238                                | Requerimento                                                                     |                                                | ATIVO                                | × ×                      |
|                                                                | 651                                | Complemento                                                                      |                                                | ATIVO                                | / ×                      |
|                                                                | 5566                               | Campo para teste                                                                 |                                                | ATIVO                                | × ×                      |
|                                                                | *Atualização do<br>Mostrando regis | is andamentos no protocolo integrado após 24 horas<br>stros de 1 a 3 de 3 itens. | e c 1 5 1                                      | 3                                    |                          |
|                                                                |                                    | Ministê                                                                          | ério do Planejamento, Desenvolvimento e Gestão | o - Protocolo Central. Versão 1.4.18 |                          |

Figura 36 - Tela de "Lista de documentos cadastrados"

# 6.1 Editar Tipo de Documento

a) Para alterar dados de um tipo de documento, clique o ícone 🖍 e realize a edição.

| ■ PROTOCOLO ELE                                                 | TRÔNICO - MI                       | Ρ                                                                                |                                                               |                    | Admin Sair 🕪             |
|-----------------------------------------------------------------|------------------------------------|----------------------------------------------------------------------------------|---------------------------------------------------------------|--------------------|--------------------------|
| Dashboard     Cadastros                                         | Pesquisa                           | a de Tipos de Documento                                                          |                                                               |                    | ♦ NOVO TIPO DE DOCUMENTO |
| Usuários<br>Tipos de Documento                                  | Tipo de Docu                       | umento editado com sucesso.                                                      |                                                               |                    | ×                        |
| <ul> <li>Protocolização</li> <li>Config. de Ambiente</li> </ul> | Descrição                          |                                                                                  |                                                               |                    | Clique par               |
| Config. de E-mail ▼                                             | PESQUISAR                          | Descrição                                                                        |                                                               | Status             | alterar.                 |
|                                                                 | 238                                | Requerimento                                                                     |                                                               | ATIVO              | / ×                      |
|                                                                 | 651                                | Complemento                                                                      |                                                               | ATIVO              | / ×                      |
|                                                                 | 556                                | Tipo de documento                                                                |                                                               | ATIVO              | / ×                      |
|                                                                 | *Atualização do<br>Mostrando regis | os andamentos no protocolo integrado após 24 horas<br>stros de 1 a 3 de 3 itens. | K C I > S                                                     |                    |                          |
|                                                                 |                                    | Ministério                                                                       | o do Planejamento, Desenvolvimento e Gestão - Protocolo Centr | ral. Versão 1.4.18 |                          |

Figura 37 - Tela de "Consulta de tipos de documento"

b) Após clicar o ícone mostrado, será aberto o formulário para a alteração dos dados do documento selecionado.

| <b>Ξ PROTOCOLO ELETRÔNICO - MP</b> Admin Sa |                                         |                                                  |  |  |
|---------------------------------------------|-----------------------------------------|--------------------------------------------------|--|--|
| A Dashboard                                 | Editar Tipo de Documento                |                                                  |  |  |
| Cadastros                                   |                                         |                                                  |  |  |
| Usuários                                    | Código SEI*                             | Descrição*                                       |  |  |
| Tipos de Documento                          | 556                                     | Tipo de documento                                |  |  |
| Protocolização                              | Status                                  |                                                  |  |  |
| Config. de Ambiente                         | ATIVO v                                 |                                                  |  |  |
| Config. de E-mail                           | CANCELAR CADASTRAR                      |                                                  |  |  |
|                                             | Ministério do Planejamento, Desenvolvim | ento e Gestão - Protocolo Central. Versão 1.4.18 |  |  |

Figura 38 - Tela de "Edição de tipos de documento"

c) Após as alterações, clique no ícone cadastrar para efetivar a ação (o código deverá ser o mesmo código presente no SEI).

## 6.2 Excluir Tipo de Documento

a) Para excluir um tipo de documento, clique o ícone 🛪.

| ■ PROTOCOLO ELE       | ETRÔNICO - MF                       | ,<br>,                                                                         |                                                                    |        | Admin Sair 🕪 |
|-----------------------|-------------------------------------|--------------------------------------------------------------------------------|--------------------------------------------------------------------|--------|--------------|
| Dashboard             | Pesquisa                            | de Tipos de Documento                                                          |                                                                    | O NO   |              |
| Cadastros •           | r coquiou                           | de ripos de Documento                                                          |                                                                    |        |              |
| Usuários              | Descrição                           |                                                                                |                                                                    |        |              |
| Tipos de Documento    |                                     |                                                                                |                                                                    |        | Clique pa    |
| Protocolização        | PESQUISAR                           |                                                                                |                                                                    |        | excluir      |
| Config. de Ambiente 🔹 | Código SEI                          | Descrição                                                                      |                                                                    | Status |              |
| Config. de E-mail     | 238                                 | Requerimento                                                                   |                                                                    | ATIVO  | / ×          |
|                       | 651                                 | Complemento                                                                    |                                                                    | ATIVO  | / ×          |
|                       | 556                                 | Tipo de documento                                                              |                                                                    | ATIVO  | / ×          |
|                       | *Atualização dos<br>Mostrando regis | s andamentos no protocolo integrado após 24 horas<br>tros de 1 a 3 de 3 itens. | c ( 1 ) »                                                          |        |              |
|                       |                                     | Ministério do                                                                  | Planejamento, Desenvolvimento e Gestão - Protocolo Central. Versão | 1.4.18 |              |

Figura 39 - Tela de "Consulta de registo para exclusão"

b) Após clicar no ícone para realizar a exclusão do documento, será apresentada a tela de confirmação dessa ação. Lembre-se de que, após a confirmação, não será mais possível recuperar o documento excluído. Ademais, se o tipo de documento que se desejava excluir estiver sendo utilizado por outro documento, também não será possível excluí-lo.

| ■ PROTOCOLO ELE                | ≡ PROTOCOLO ELETRÔNICO - MP        |                                                         |                                   |                            |                        |
|--------------------------------|------------------------------------|---------------------------------------------------------|-----------------------------------|----------------------------|------------------------|
| Dashboard     Cadastros        | Pesquisa                           | de Tipos de Do                                          | ocumento                          |                            | NOVO TIPO DE DOCUMENTO |
| Usuários<br>Tipos de Documento | Descrição                          |                                                         |                                   |                            |                        |
| Protocolização                 | PESQUISAR                          |                                                         |                                   |                            |                        |
| Config. de Ambiente            | Código SEI                         | Descrição                                               |                                   | Status                     |                        |
| Se Config. de E-mail           | 238                                | Requerimento                                            | Confirma a Exclusão ?             | ATIVO                      | / ×                    |
|                                | 651                                | Complemento                                             | Você não poderá recuperar depois. | ATIVO                      | / ×                    |
|                                | 556                                | Tipo de documento                                       |                                   | ATIVO                      | / ×                    |
|                                | *Atualização do<br>Mostrando regis | is andamentos no protocol<br>stros de 1 a 3 de 3 itens. | CANCELAR SIM                      | rolo Central Versão 1.4.18 |                        |

Figura 40 - Tela de "Pedido de confirmação para exclusão"

## 6.3 Incluir Novo Tipo de Documento

a) Para cadastrar um novo tipo de documento, é necessário clicar no ícone superior direito "Novo tipo de documento".

| ■ PROTOCOLO EL                                                     | .ET | RÔNICO - MP                          |                                                                             |                                                                    | Admin Sair 🕪 |
|--------------------------------------------------------------------|-----|--------------------------------------|-----------------------------------------------------------------------------|--------------------------------------------------------------------|--------------|
| Dashboard     Cadastros                                            |     | Pesquisa                             | de Tipos de Documento                                                       | Cadastrar novo                                                     |              |
| Usuários                                                           |     | Descrição                            |                                                                             |                                                                    |              |
| <ul> <li>Protocolização</li> </ul>                                 |     | PESQUISAR                            |                                                                             |                                                                    |              |
| <ul> <li>Config. de Ambiente</li> <li>Config. de E-mail</li> </ul> |     | Código SEI                           | Descrição                                                                   | Status                                                             | 5            |
|                                                                    |     | 238                                  | Requerimento                                                                | ATIVO                                                              | ) ×          |
|                                                                    |     | 651                                  | Complemento                                                                 | ATIVO                                                              | ) 🖌 🗶        |
|                                                                    |     | 556                                  | Tipo de documento                                                           | ATIVO                                                              | ) 🖌 🗶        |
|                                                                    |     | *Atualização dos<br>Mostrando regist | andamentos no protocolo integrado após 24 horas<br>ros de 1 a 3 de 3 itens. | « < < > >                                                          |              |
|                                                                    |     |                                      | Ministério do Planeja                                                       | nento, Desenvolvimento e Gestão - Protocolo Central. Versão 1.4.18 |              |

Figura 41 - Tela de "Consulta de tipos de documento"

b) No formulário de cadastro de tipos de documentos, o código e a descrição do tipo de documento devem ser definidos. Após realizar esse procedimento, basta finalizar a ação clicando "Cadastrar".

|                     | TRÔNICO - MP                   |                                               | Admin Sair 🕪                     |
|---------------------|--------------------------------|-----------------------------------------------|----------------------------------|
| # Dashboard         | Cadastro de Tipos de Documento | Clique para voltar a pesquisa                 | Q PESOLIISAR TIPOS DE DOCUMENTOS |
| Cadastros           | Cadastro de Tipos de Documento | Tipos de Documentos.                          |                                  |
| Usuários            | Código SEI*                    | Descrição*                                    |                                  |
| Tipos de Documento  |                                |                                               |                                  |
| Protocolização      | Status                         |                                               |                                  |
| Config. de Ambiente | INATIVO 🔻                      | Clinus para                                   |                                  |
| Config. de E-mail   | CANCELAR CADASTRAR             | ciique para                                   |                                  |
|                     |                                | ento e Gestão - Protocolo Central. Versão 1.4 | .18                              |

Figura 42 - Tela de "Cadastro de novos de tipos de documento"

# 7. Protocolização

No formulário de protocolização, é possível referenciar um protocolo anterior digitando, no local adequado, o número do protocolo provisório ou o número do NUP. Para tanto, é necessário selecionar, no campo "Deseja referenciar protocolo anterior", a opção "Sim".

| ■ PROTOCOLO E                                                                              | LET | RÔNICO - MP                                                                                                    |                                                                                                    | Admin          | Sair 🗭                              |
|--------------------------------------------------------------------------------------------|-----|----------------------------------------------------------------------------------------------------|----------------------------------------------------------------------------------------------------|----------------|-------------------------------------|
| <ul><li>Dashboard</li><li>Cadastros</li></ul>                                              | •   | Formulário de Protocolização                                                                                                    |                                                                                                    |                |                                     |
| <ul> <li>Protocolização</li> <li>Config. de Ambiente</li> <li>Config. de E-mail</li> </ul> | •   | Dados do Protocolo<br>Deseja informar o numero do protocolo<br>anterior?<br>© Nao ©Sim<br>Dados Pessoais<br>Nome<br>Admin                                      |                                                                                                    |                |                                     |
|                                                                                            |     | Telefone E.Mail Interessado 1 Arquivos Tipo do Documento* Selecione Amulyor* o practicada de cada escuela não cada par mática ao 104/b acestrado do Cato arabo | E-Mail<br>admin@admin.com<br>E-M<br>Selecione e-mail<br>interessado.                                |                | v<br>Na kategorija<br>Na kategorija |
|                                                                                            |     | AIQUIVO (o tamanno de cada arquivo não pode ser maior que 30Mb somando um total de 100Mb por protocolo. Caso uma pr<br>protocolo anterior <sup>a</sup> .)      | otocolização exceda os 100Mb, o usuario deve realizar nova protocolização informando a referência i | no campo "dese | eja informar                        |

Figura 43 - Tela de "Protocolização de documento"

a) Para adicionar um documento, o usuário deve certificar-se de que o documento está no formato pdf e tem, no máximo, 30mb para, em seguida, selecioná-lo.

| Arquivo* (o tamanho de cada arquivo não po | de ser maior que 30Mb somando um total de 10 | 00Mb por protocolo. Caso uma protocolização exceda os 100Mb, o usuári | io deve realizar nova protocolização inforr |
|--------------------------------------------|----------------------------------------------|-----------------------------------------------------------------------|---------------------------------------------|
| protocolo anterior". )                     |                                              |                                                                       |                                             |
|                                            |                                              | Arraste o arquivo aqui ou SELECIONE                                   | Clique e selecione<br>o documento.          |
|                                            |                                              | ADICIONAR                                                             |                                             |
| Tipo do Documento                          | Nome                                         | Tamanho                                                               | Ação                                        |
| Nenhum arquivo anexado                     |                                              |                                                                       |                                             |
| ENVIAR                                     |                                              |                                                                       |                                             |

Figura 44 - Tela de "Seleção de documento"

b) Para adicionar um documento, é obrigatório selecionar um "tipo de documento". É importante ressaltar que mais de um documento pode ser adicionado e que eles serão listados logo abaixo. Cada protocolo suporta 100mb.

| ■ PROTOCOLO ELETRÔNICO     | 0 - MP                                                                | Admin Sair@                                                       |
|----------------------------|-----------------------------------------------------------------------|-------------------------------------------------------------------|
|                            | C Abrir                                                               |                                                                   |
| Dashboard     E-Mail In    | Interess 🚱 🔍 🛛 Interess 🚱 🖉 🖉                                         | cca_dspace >                                                      |
| Cadastros                  | Organizar 🔻 Nova pasta                                                | III 🔹 🖬 🔞                                                         |
| Protocolização             | 🔆 Favoritos                                                           | Data de modificaç Tipo Tamanho Solociono o                        |
| Config. de Ambiente Δraujo | Mos Creative Cloud Fi Diete                                           | 23/03/2018 14:02 Pasta de arquivos                                |
| S Config de E-mail         | Downloads                                                             |                                                                   |
| Tipo do                    | Docun 🖳 Locais 😑                                                      |                                                                   |
| Selec                      | cione 🕞 Bibliotecas                                                   | ¥                                                                 |
| Arquivo                    | 0 <sup>*</sup> (o tam<br>i Documentos<br>i Documentos<br>i Documentos | rmando a referência no campo "deseja informa:                     |
| protocolo                  | anterior .<br>Músicas                                                 |                                                                   |
|                            | Theos                                                                 |                                                                   |
|                            | IN Computador                                                         |                                                                   |
|                            | Nome:                                                                 | Documento do Adobe Acrobat                                        |
| Tipo d                     | to Docu                                                               | Abrir 🔽 Cancelar                                                  |
| Nenhu                      | um arquivo anexado                                                    |                                                                   |
|                            |                                                                       |                                                                   |
| ENVIA                      | AR                                                                    |                                                                   |
|                            |                                                                       |                                                                   |
|                            |                                                                       |                                                                   |
|                            | Ministério do Planejame                                               | ento, Desenvolvimento e Gestão - Protocolo Central. Versão 1.4.18 |

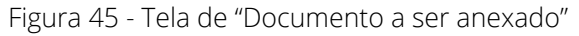

| Config. de Ambiente | Arquivos                                    |                                                                                                    |         |              |
|---------------------|---------------------------------------------|----------------------------------------------------------------------------------------------------|---------|--------------|
| Config. de E-mail   | Tipo do Documento*                          |                                                                                                    |         |              |
|                     | Selecione                                   |                                                                                                    |         | T            |
|                     | Arquivo* (o tamanho de cada arquivo não pod | e ser maior que 30Mb somando um total de 100Mb por protocolo. Caso uma protocolização exceda os 100Mb, o usuário deve realizar nova protocolização informando a re | 0 usu   | ário poderá  |
|                     | protocolo anterior". )                      | Arraste o arquivo aqui ou SELECIONE                                                                                                    | excit   | la lista.    |
|                     |                                             | • ADICIONAR                                                                                                    |         | $\mathbf{I}$ |
|                     | Tipo do Documento                           | Nome                                                                                                    | Tamanho | Ação         |
|                     | Requerimento                                | DANFE_018466.pdf                                                                                                    | 52,1 Kb | â            |
|                     | ENVIAR Cliqu                                | e aqui para enviar.                                                                                                    |         |              |

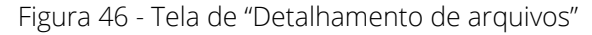

| ■ PROTOCOLO ELET                                                                           | IRÔNICO - MP                                                                                                    | Admin Sair (#                           |  |  |
|--------------------------------------------------------------------------------------------|----------------------------------------------------------------------------------------------------|-----------------------------------------|--|--|
| <ul><li>✤ Dashboard</li><li>健 Cadastros</li><li></li></ul>                                 | Formulário de Protocolização                                                                                         |                                         |  |  |
| <ul> <li>Protocolização</li> <li>Config. de Ambiente</li> <li>Config. de E-mail</li> </ul> | Dados do Protocolo Deseja informar o numero do protocolo anterior? Informe o protocolo anterior. Dados Pessoais Nome |                                         |  |  |
|                                                                                            | Admin<br>Telefone                                                                                                    | E-Mail                                  |  |  |
|                                                                                            | (99) 99999-9999<br>E-Mail Interessado 1                                                                              | admin@admin.com<br>E-Mail Interessado 2 |  |  |
|                                                                                            |                                                                                                    |                                         |  |  |

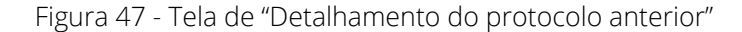

#### Caso uma protocolização exceda os 100Mb, o usuário deve realizar nova protocolização informando a referência no campo "deseja informar protocolo anterior.

d) Após enviar o protocolo, serão exibidos o número provisório do protocolo e a mensagem "salvo com sucesso".

| ≡ PROTOCOLO                                                  | ELE. | RÔNICO - MP                                                                         |           |             | Admin | Sair 🕩 |
|--------------------------------------------------------------|------|-------------------------------------------------------------------------------------|-----------|-------------|-------|--------|
| <ul><li>Dashboard</li><li>Cadastros</li></ul>                | •    | Formulário de Protocolização                                                        |           |             |       |        |
| <ul><li>Protocolização</li><li>Config. de Ambiente</li></ul> | •    | Protocolo Nº 1522 2512.03635/2018 salvo com sucesso.                                |           |             |       | ×      |
| Config. de E-mail                                            | ł    | Dados do Protocolo<br>Deseja informar o numero do protocolo<br>anterior?<br>Não Sim |           |             |       |        |
|                                                              |      | Dados Pessoais                                                                      |           |             |       |        |
|                                                              |      | Nome Admin                                                                          |           |             |       |        |
|                                                              |      | Telefone                                                                            | E-Mail    |             |       |        |
|                                                              |      | (99) 99999-9999                                                                     | admin     | @admin.com  |       |        |
|                                                              |      | E-Mail Interessado 1                                                                | E-Mail Ir | teressado 2 |       |        |
|                                                              |      | Arquivos                                                                            |           |             |       |        |
|                                                              |      | Tipo do Documento*                                                                  |           |             |       |        |
|                                                              |      | Selecione                                                                           |           |             |       | Ŧ      |

Figura 48 - Tela de "Confirmação de protocolização"

# 8. Configurações de Ambiente

# 8.1 Serviço de E-mail

| Configurações do Ambiente                                                                                   |                                         |                                                     |           |      |
|----------------------------------------------------------------------------------------------------|-----------------------------------------|-----------------------------------------------------|-----------|------|
| Pesquisar                                                                                                   |                                         | ]                                                   |           |      |
| Nome da configuracao                                                                                        | Valor da configuração                   |                                                     | Descrição | Ação |
| SMTP_SERVER                                                                                                 |                                         |                                                     |           | 1    |
| SMTP_PORT                                                                                                   |                                         |                                                     |           | 1    |
| MAIL_FROM                                                                                                   |                                         |                                                     |           | 1    |
| EMAIL_RESPONSAVEL                                                                                           |                                         |                                                     |           | 1    |
| 'Atualização dos andamentos no protocolo integrado após 24 horas<br>Mostrando renistros de 1 a 4 de 4 liens | ٩ -                                     | 6 1 5 9                                             |           |      |
|                                                                                                    | Ministério do Planejamento, Desenvolvim | ento e Gestão - Protocolo Central. Versão 1.5.1-dth |           |      |
|                                                                                                    |                                         |                                                     |           |      |

| <ul> <li>SMTP_SERVER : Url do servidor de e-mail.</li> </ul>                 | <b>Ex:</b> relay.gov.br               |
|------------------------------------------------------------------------------|---------------------------------------|
| • SMTP_PORT: Porta do servidor de e-mail                                     | <b>Ex:</b> 25                         |
| <b>MAIL_FROM:</b> Endereço de email que enviará os e-mails.                  | Ex: protocolo@planejamento.gov.br     |
| • <b>EMAIL_RESPONSAVEL:</b> Endereço de e-mail que receberá os erros de log. | Ex: administrador@planejamento.gov.br |

# 8.2 Serviço SEI

| Configurações do Ambiente                                                                                      |                                                                                            |           |      |
|----------------------------------------------------------------------------------------------------|--------------------------------------------------------------------------------------------|-----------|------|
| Pesquisar                                                                                                    |                                                                                            |           |      |
| Nome da configuracao                                                                                           | Valor da configuração                                                                      | Descrição | Ação |
| URL_ENDPOINT                                                                                                   |                                                                                            |           | 1    |
| ASSUNTO_CODIGO_ESTRUTURADO                                                                                     |                                                                                            |           | 1    |
| PROCEDIMENTO_ESPECIFICADO                                                                                      |                                                                                            |           | 1    |
| PROCEDIMENTO_NIVEL_ACESSO                                                                                      |                                                                                            |           | 1    |
| PROCEDIMENTO_ID_TIPO_PROCEDIMENTO                                                                              |                                                                                            |           | 1    |
| DOCUMENTO_TIPO                                                                                                 |                                                                                            |           | 1    |
| DOCUMENTO_ID_SERIE                                                                                             |                                                                                            |           | 1    |
| DOCUMENTO_NIVEL_ACESSO                                                                                         |                                                                                            |           | 1    |
| SIGLA_SISTEMA                                                                                                  |                                                                                            |           | 1    |
| IDENTIFICACAO_SERVICO                                                                                          |                                                                                            |           | 1.   |
| "Atualização dos andamentos no protocolo integrado após 24 horas<br>Mostrando registros de 1 a 10 de 11 itens. |                                                                                            |           |      |
|                                                                                                    | Ministério do Planejamento, Desenvolvimento e Gestão - Protocolo Central. Versão 1.5.1-dth |           |      |

- URL\_ENDPOINT: url do servidor do SEI.
- ASSUNTO\_CODIGO\_ESTRUTURADO: Códi-

go do assunto enviado ao SEI.

Ex: https://sei.gov.br/sei/ws/SeiWS.php
Ex: 520

• **PROCEDIMENTO\_ESPECIFICADO:** Especifi-

Ex: Especificação do Processo

cação do processo.

| • <b>PROCEDIMENTO_NIVEL_ACESSO:</b> nível de acesso do procedimento.                                                                                                    | <ul> <li>0 - público</li> <li>1 - restrito</li> <li>2 - sigiloso</li> <li>Null - o documento assumirá o nível de acesso e hipótese legal sugeridos para o tipo do processo, conforme cadastro no SEI.</li> </ul>    |
|----------------------------------------------------------------------------------------------------|----------------------------------------------------------------------------------------------------|
| • <b>PROCEDIMENTO_ID_TIPO_PROCEDIMEN-</b><br><b>TO:</b> Identificador do processo onde o docu-<br>mento deve ser inserido, passar null quando<br>na mesma operação estiver sendo gerado o<br>processo. | <b>Ex:</b> 100000487                                                                                                    |
| • DOCUMENTO_TIPO: Tipo do documento.                                                                                                    | <b>G</b> = documento gerado<br><b>R</b> = documento recebido (externo)                                                                                                    |
| • <b>DOCUMENTO_ID_SERIE:</b> Identificador do tipo de documento no SEI (sugere-se que este id seja armazenado em uma tabela auxiliar do sistema cliente).                                              | <b>Ex:</b> 1                                                                                                    |
| • <b>DOCUMENTO_NIVEL_ACESSO:</b> Nível de acesso do documento.                                                                                                    | <ul> <li>0 - público</li> <li>1 - restrito</li> <li>2 - sigiloso</li> <li>Null - o processo assumirá o nível de acesso e hipótese legal sugeridos para o tipo do processo, conforme seu cadastro no SEI.</li> </ul> |
| • <b>SIGLA_SISTEMA:</b> Valor informado no cadas-<br>tro do sistema realizado no SEI.                                                                                                    |                                                                                                    |
| • <b>IDENTIFICACAO_SERVICO:</b> Valor informa-<br>do no cadastro do serviço realizado no SEI.                                                                                                    |                                                                                                    |

# 8.3 Storage

| Configurações do Ambiente                                                                                    |                                                                                            |           |      |
|----------------------------------------------------------------------------------------------------|--------------------------------------------------------------------------------------------|-----------|------|
| Pesquisar                                                                                                    |                                                                                            |           |      |
| Nome da configuracao                                                                                         | Valor da configuração                                                                      | Descrição | Ação |
| STORAGE_PATH                                                                                                 |                                                                                            |           | 1    |
| "Atualização dos andamentos no protocolo integrado após 24 horas<br>Mostrando registros de 1 a 1 de 1 itens. |                                                                                            |           |      |
|                                                                                                    | Ministério do Planejamento, Desenvolvimento e Gestão - Protocolo Central. Versão 1.5.1-dth |           |      |

• **STORAGE\_PATH:** caminho onde serão guardados os arquivos pdf enviados para o servidor.

## 8.4 Brasil Cidadão

Essas informações deveram ser concedidas pelo SERPRO, que é quem mantem o servido do Brasil Cidadão.

| Configurações do Ambiente                      | 2                                             |                                              |           |      |
|------------------------------------------------|-----------------------------------------------|----------------------------------------------|-----------|------|
| Pesquisar                                      |                                               |                                              |           |      |
| 1                                              |                                               |                                              |           |      |
| Nome da configuracao                           | Valor da configuração                         |                                              | Descrição | Ação |
| URL_AUTORIZAR                                  |                                               |                                              |           | 1    |
| URL_TOKEN                                      |                                               |                                              |           | 1    |
| URL_DADOS_USUARIO                              |                                               |                                              |           | 1    |
| CLIENT_ID                                      |                                               |                                              |           | 1    |
| SCOPE                                          |                                               |                                              |           | 1    |
| REDIRECT_URI                                   |                                               |                                              |           | 1    |
| CLIENT_SECRET                                  |                                               |                                              |           | 1    |
| ESCOPO                                         |                                               |                                              |           | 1    |
| URL_BRASIL_CIDADAO                             |                                               |                                              |           | 1    |
| URL_PRIMEIRO_ACESSO                            |                                               |                                              |           | 1    |
| *Atualização dos andamentos no protocolo integ | c c 1                                         | 3                                            |           |      |
| Mostrando registros de 1 a 10 de 10 itens.     |                                               |                                              |           |      |
|                                                | Ministério do Planeiamento, Desenvolvimento e | Gestao - Protocolo Central, Versao 1.5.1-dth |           |      |

# 8.5 Captha

Essas informações deveram ser obtidas no captcha do google o reCAPTCHA. (<u>https://www.google.com/recaptcha/intro/v3beta.html</u>).

| Configurações do Ambiente                                                                                   |                                          |                                                    |           |      |
|----------------------------------------------------------------------------------------------------|------------------------------------------|----------------------------------------------------|-----------|------|
| Pesquisar                                                                                                   |                                          | ]                                                  |           |      |
| Nome da configuracao                                                                                        | Valor da configuração                    |                                                    | Descrição | Ação |
| CAPTCHA_SITE_KEY                                                                                            |                                          |                                                    |           | 1    |
| CAPTCHA_SECRET_KEY                                                                                          |                                          |                                                    |           | 1    |
| "Atualização dos andamentos no protocolo integrado após 24 horas<br>Mostrando registros de 1 a 2 de 2 liens | <b>a c</b>                               | 1 3 3                                              |           |      |
|                                                                                                    | Ministário do Planaismento, Decenvolvime | into a Gastão - Protocolo Cantral Varsão 1.5.1.dth |           |      |

# 9. Configuração de E-mail

A configuração de e-mail define os *templates* dos e-mails que serão enviados para os usuários do protocolo.

Cada um dos itens pode ser editado clicando no botão de ação.

| Configurações do Ambiente      |                                                                                                    |      |
|--------------------------------|----------------------------------------------------------------------------------------------------|------|
| Nome da configuracao           | Metadados                                                                                                    | Ação |
| EMAIL_CONTEUDO_CADASTRO        | METADADO_USUARIO_URLCONFIRMACAO                                                                                                    | 1    |
| EMAIL_CONTEUDO_CONSOLIDACAO    | METADADO_USUARIO_URLCONSILIACAO                                                                                                    | 1    |
| EMAIL_CONTEUDO_ERRO_SEI        | METADADO_MSGERRO<br>METADADO_RROTOCOLO_NUMERO                                                                                                    | 1    |
| EMAIL_CONTEUDO_ESQUECI_SENHA   | METADADO_USUARIO_NOVASENHA                                                                                                    | 1    |
| EMAIL_CONTEUDO_PROTOCOLO       | METADADO_PROTOCOLO_DATA/ORAFORMADATA<br>METADADO_PROTOCOLO_ENALIA<br>METADADO_PROTOCOLO_ENALIA<br>METADADO_PROTOCOLO_NUMERO<br>METADADO_PROTOCOLO_NUMEROATERIOR<br>METADADO_PROTOCOLO_DESERVACAO<br>METADADO_PROTOCOLO_DESERVACAO<br>METADADO_PROTOCOLO_DELIARIOENALI<br>METADADO_PROTOCOLO_USUARIONOME                                                                                                    |      |
| EMAIL_CONTEUDO_NEGADO          | METADADO_PROTOCOLO_DATAHORAPORMADATA<br>METADADO_PROTOCOLO_EMAIL<br>METADADO_PROTOCOLO_EMAIL<br>METADADO_PROTOCOLO_UNIMERO<br>METADADO_PROTOCOLO_UNIMERO<br>METADADO_PROTOCOLO_USUARIOEMAIL<br>METADADO_PROTOCOLO_USUARIONOME                                                                                                    |      |
| EMAIL_CONTEUDO_RECEBIMENTO_SEI | METADADO PROTOCOLO DIATA/ORAFORMADATA<br>METADADO PROTOCOLO ENALI<br>METADADO PROTOCOLO ENALI<br>METADADO PROTOCOLO ENALIZ<br>METADADO PROTOCOLO INVERO<br>METADADO PROTOCOLO INVERO<br>METADADO PROTOCOLO INVERO<br>METADADO PROTOCOLO INVERO<br>METADADO PROTOCOLO INVER<br>METADADO PROTOCOLO INVERO<br>METADADO PROTOCOLO INVERO<br>METADADO PROTOCOLO INVERO<br>METADADO PROTOCOLO INVERO<br>METADADO PROTOCOLO INVERO<br>METADADO PROTOCOLO INVERO<br>METADADO PROTOCOLO SUBARIONOME |      |
| EMAIL_CABECALHO                | METADADO_LOGO_EMAIL                                                                                                    | 1    |
| EMAIL_RODAPE                   | METADADO_LOGO_EMAIL                                                                                                    | 1    |
| EMAIL_CONTEUDO_DESBLOQUEIO     | METADADO_USUARIO_URLDESBLOQUEIO                                                                                                    | 1    |

Ao clicar no item de edição abrirá a seguinte página.

| Editar Configuração                                                                                                    |                                                                              |
|----------------------------------------------------------------------------------------------------|------------------------------------------------------------------------------|
| Configuração nome: EMAIL_CONTEUDO_CADASTRO<br>Configuração valor*                                                                                                    | Legenda:<br>• METADADO_USUARIO_URLCONFIRMACAO : Un para ativação do usuário. |
|                                                                                                    |                                                                              |
| SEJA BEM VINDO AO SISTEMA DE PROTOCOLIZAÇÃO ELE IRONICA DE DOCUMENTOS DO MINISTERIO DO PLANEJAMENTO,<br>DESENVOLVIMENTO E GESTÃO, PARA CONCLUIR O<br>SEU CADASTRO, ACESSE O LINK [\$METADADO_USUARIO_URLCONFIRMACAO] |                                                                              |
| ESSE PASSO É IMPORTANTE PARA VALI DARMOS TODOS OS ISTIÁRIOS<br>POWERED BY THVINCE<br>CANCELAR CADASTRAR                                                                                                    |                                                                              |
| Ministério do Planeiamento. Desenvolvimento e Gestão - Protocol                                                                                                    | lo Central. Versão 1.5.1-dth                                                 |

nistério do Planejamento, Desenvolvimento e Gestão - Protocolo Central. Versão 1.5.1-dtl

O administrador por modificar o texto e pode inserir metadados de preenchimento automático.

# Contatos e informações

Protocolo Central do MP Esplanada dos Ministérios, Bloco K, Térreo, Sala T-28 - CEP: 70040-906 E-mail: <u>protocolo@planejamento.gov.br</u>

35

# 10. Configurações do SEI

Para o correto funcionamento do Protocolo Web é necessário configurar o *web-service* do sei criando um novo sistema, para liberar todos os métodos necessários pelo Protocolo Web.

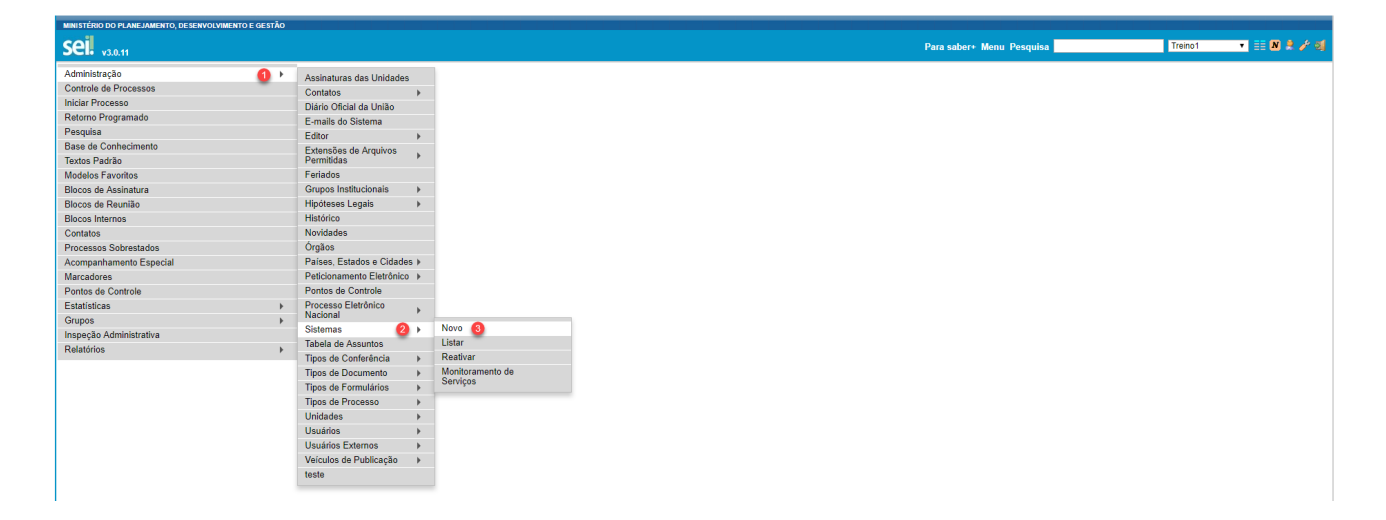

a. Para criação de um novo sistema vá em Administração > Sistemas > Novo.

b. Configurar os ip's dos servidores que irão utilizar os serviços.

| MINISTÉRIO DO PLANEJAMENTO, DESENVOLVIMENTO                | E GESTÃO |                                                 |                           |                   |
|------------------------------------------------------------|----------|-------------------------------------------------|---------------------------|-------------------|
| <b>Sei</b> . v3.0.11                                       |          |                                                 | Para saber+ Menu Pesquisa | Treino1 🔹 📰 🗷 🌲 🧷 |
| Administração<br>Controle de Processos<br>Iniciar Processo | •        | Novo Serviço                                    |                           | Salvar Sa         |
| Retorno Programado<br>Pesquisa                             |          | Identificação:<br>teste_portal_software_publico |                           |                   |
| Base de Conhecimento<br>Textos Padrão                      |          | Descrição:<br>teste_portal_software_publico     |                           |                   |
| Modelos Favoritos<br>Blocos de Assinatura                  |          | Servidores:                                     |                           |                   |
| Blocos de Reuniao<br>Blocos Internos                       |          | 192.168.0.1                                     |                           |                   |
| Processos Sobrestados<br>Acompanhamento Especial           |          |                                                 |                           |                   |
| Marcadores<br>Pontos de Controle                           |          | v                                               |                           |                   |
| Estatísticas<br>Grupos                                     | ►<br>►   | Gerar links de acesso externos                  |                           |                   |
| Inspeção Administrativa<br>Relatórios                      | +        |                                                 |                           |                   |

c. Clique na roda dentada para o cadastro dos serviços.

| MINISTÉRIO DO PLANEJAMENTO, DESENVOLVIMENTO E GE | STÃO |       |          |                                                                                                    |                                                                                                    | and the second second se |                                   |
|--------------------------------------------------|------|-------|----------|----------------------------------------------------------------------------------------------------|----------------------------------------------------------------------------------------------------|----------------------------------------------------------------------------------------------------|-----------------------------------|
| <b>Sei.</b> v3.0.11                              |      |       |          |                                                                                                    | Para saber+ Menu                                                                                                    | Pesquisa                                                                                                    | Protocolo Central 🔻 🧮 🛚 🌲 🥓 💐     |
| Administração                                    | +    | Siste | mas      |                                                                                                    |                                                                                                    |                                                                                                    |                                   |
| Controle de Processos                            |      |       | indo     |                                                                                                    |                                                                                                    |                                                                                                    |                                   |
| Iniciar Processo                                 |      |       |          |                                                                                                    |                                                                                                    |                                                                                                    | Novo Imprimir Eechar              |
| Retorno Programado                               |      |       |          |                                                                                                    |                                                                                                    |                                                                                                    |                                   |
| Pesquisa                                         |      |       |          |                                                                                                    |                                                                                                    |                                                                                                    | Lista da Ristamas (12 registras): |
| Base de Conhecimento                             |      | -     |          |                                                                                                    |                                                                                                    |                                                                                                    | Lista de Sistemas (15 registros). |
| Textos Padrão                                    |      | ⊻ ≎   | ID       | 🗘 Sigla                                                                                                    | Nome                                                                                                    | Orgao                                                                                                    | Ações                             |
| Modelos Favoritos                                |      |       | 5        | approx.                                                                                                    | ADV.                                                                                                    |                                                                                                    |                                   |
| Blocos de Assinatura                             |      |       | 4        | automagn                                                                                                    | ATOMAT .                                                                                                    |                                                                                                    |                                   |
| Blocos de Reunião                                |      | 8     | 3        | m/mung/1                                                                                                    | A/Roog1                                                                                                    |                                                                                                    |                                   |
| Blocos Internos                                  |      | 0     | 9        | PROTOCOLD R. P. WOMEN                                                                                                    | BETTER IS PETCOMMENTS & ETRONOL. 40                                                                                                    |                                                                                                    |                                   |
| Contatos                                         |      |       | 1        |                                                                                                    | fortere factions à starrada                                                                                                    |                                                                                                    |                                   |
| Processos Sobrestados                            |      |       | 8        | and the second second s | service or service or reserve                                                                                                    |                                                                                                    |                                   |
| Acompanhamento Especial                          |      |       | 7        | and diversity                                                                                                    | and a second second s |                                                                                                    |                                   |
| Marcadores                                       |      | 0     | 2        |                                                                                                    | And a local de                                                                                                    |                                                                                                    |                                   |
| Pontos de Controle                               |      |       | 2        |                                                                                                    | And a result                                                                                                    |                                                                                                    |                                   |
| Estatísticas                                     | +    |       | 6        | 11040                                                                                                    | Entro & Regarranti Cattino & molas                                                                                                    |                                                                                                    |                                   |
| Grupos                                           | •    |       | 10       | (PUNE)                                                                                                    | Boters & Sector respects is Fig. materies in Unds. Autorgan a Fundaçãos Patrias Peteras                                                                                                    | -                                                                                                    |                                   |
| Inspeção Administrativa                          |      |       | 10000001 | testile .                                                                                                    | Term in Terms                                                                                                    | 100                                                                                                    |                                   |
| Relatórios                                       | *    |       | 12       | teste_portal_software_publico                                                                                                    | teste_portal_software_publico                                                                                                    | MP                                                                                                    | 🕘 🖻 🖻 🐨                           |
|                                                  |      |       |          |                                                                                                    |                                                                                                    |                                                                                                    |                                   |

d. Clicar no primeiro item (Operações) para o cadastro dos serviços.

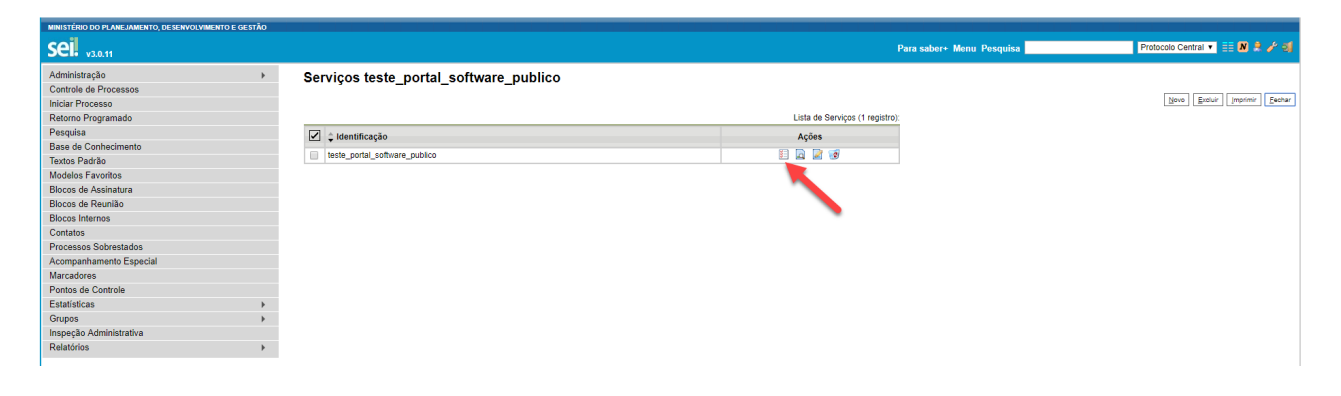

e. Clicar em novo e cadastrar o tipo de operação, as unidades que tem permissão, o tipo de processo e o tipo de documento.

| MINISTÉRIO DO PLANEJAMENTO, DESENVOLVIMENTO E GESTÃO |                            |                           |               |
|------------------------------------------------------|----------------------------|---------------------------|---------------|
| Sei. <sub>v3.0.11</sub>                              |                            | Para saber+ Menu Pesquisa | Treino1 🔻 📰 N |
| Administração                                        | Nova Operação              |                           |               |
| Iniciar Processo                                     |                            |                           | Salvar        |
| Retorno Programado<br>Pesquisa                       | Tipo da Operação:          | T                         |               |
| Base de Conhecimento                                 | Unidade:                   |                           |               |
| Textos Padrão                                        | Todas                      | T                         |               |
| Modelos Favoritos                                    | Tine de Dresserer          |                           |               |
| Blocos de Assinatura                                 | nipo do Frocesso.<br>Todos | •                         |               |
| Blocos de Reunião                                    | 1000                       |                           |               |
| Blocos Internos                                      | Tipo do Documento:         |                           |               |
| Contatos                                             | Todos                      | T                         |               |
| Processos Sobrestados                                |                            |                           |               |
| Acompanhamento Especial                              |                            |                           |               |
| Marcadores                                           |                            |                           |               |
| Pontos de Controle                                   |                            |                           |               |
| Estatísticas +                                       |                            |                           |               |
| Grupos +                                             |                            |                           |               |
| Inspeção Administrativa                              |                            |                           |               |
| Relatórios >                                         |                            |                           |               |

#### f. Cadastrar as seguintes operações:

- Adicionar Arquivo;
- Consultar Procedimento;
- Gerar Procedimento;
- Incluir Documento.

| MINISTÉRIO DO PLANEJAMENTO, DE SENVOLVIMENTO E GESTÃO                                          |                                                                   |                                                |                            |                           |                                   |
|------------------------------------------------------------------------------------------------|-------------------------------------------------------------------|------------------------------------------------|----------------------------|---------------------------|-----------------------------------|
| Sei. v3.0.11                                                                                   |                                                                   |                                                |                            | Para saber+ Menu Pesquisa | Treino1 🔹 📰 🕺 🥓 ᆀ                 |
| Administração ►<br>Controle de Processos<br>Iniciar Processo<br>Retorno Programado<br>Pesquisa | Operações teste_portal_software_pul<br>Tipo da Operação.<br>Todos | blico - teste_portal_software_publico Unidade: | Tipo do Processo:<br>Todos | Tipo do Documento:        | Novo Excluir Imprimir Eschar      |
| Base de Conhecimento<br>Textos Padrão<br>Modelos Favoritos                                     |                                                                   |                                                |                            |                           | Lista de Operações (4 registros): |
| Blocos de Assinatura                                                                           | 🖉 🍦 Tipo da Operação                                              | 🔹 Unidade                                      | Tipo do Processo           | Tipo do Documento         | Ações                             |
| Blocos de Reunião                                                                              | Adicionar Arquivo 1                                               |                                                |                            |                           | 2 🤕                               |
| Biocos internos                                                                                | Consultar Procedimento 2                                          |                                                |                            |                           | 2 🧭                               |
| Processos Sobrostados                                                                          | Gerar Procedimento                                                |                                                |                            |                           | 2 😼                               |
| Acompanhamento Especial                                                                        | Incluir Documento                                                 |                                                |                            |                           | 2 3                               |
| Marcadores                                                                                     |                                                                   |                                                |                            |                           |                                   |
| Pontos de Controle                                                                             |                                                                   |                                                |                            |                           |                                   |
| Estatisticas >                                                                                 |                                                                   |                                                |                            |                           |                                   |
| Grupos +                                                                                       |                                                                   |                                                |                            |                           |                                   |
| Inspeção Administrativa                                                                        |                                                                   |                                                |                            |                           |                                   |
| Relatórios >                                                                                   |                                                                   |                                                |                            |                           |                                   |

SUBSECRETARIA DE PLANEJAMENTO E ORÇAMENTO

MINISTÉRIO DO PLANEJAMENTO, DESENVOLVIMENTO E GESTÃO

GOVERNO FEDERAL